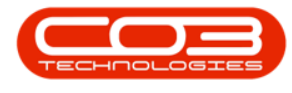

# SERVICE

# **CALLS - START WORK**

**Note** that there are changes to the Call Centre screens due to the Call Centre Performance Enhancements rolled out in part of the Extended Call Centre - Version Compatibility<sup>1</sup>. The functionality that is available to you may differ depending on the Call Centre mode configured and your user rights. For more information related to this, refer to the <u>Call Centre Mode</u> notes.

You can begin the **Start Work** process from the <u>Call Listing</u> screen in BPO. From here you can **Start** and **End** work on the Calls you are working on.

You or the Call Centre, can start work on behalf of a Technician, but the Technician will need to end work for themselves.

A Call must be in the <u>New</u> status to enable **Start Work**. It will then move to the **In Progress** status where you can continue the process until End Work.

If a technician is using Tech Connect, then he can Start Work on the Call from his device.

Ribbon Select Service > Calls

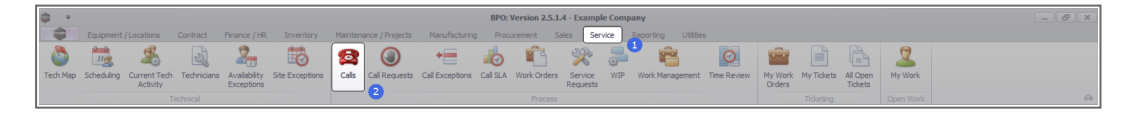

• The *Call Listing* screen will be displayed.

1BPO2 v2.5.1.3 or higher

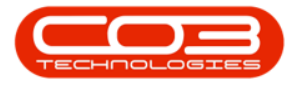

| Home Equipment / Li             | ocations Contract | Finance / HR Invents  | ory Maintenance | / Projects Manufac                                                                                                    | turing Procureme | nt Sales | Service Reporting Utilities                                 |         |                       |           |               |             |                             |        |
|---------------------------------|-------------------|-----------------------|-----------------|----------------------------------------------------------------------------------------------------|------------------|----------|-------------------------------------------------------------|---------|-----------------------|-----------|---------------|-------------|-----------------------------|--------|
| A 49.                           | Save Layor        | ut 🚜 My Call 🖉        |                 | l 🛤 🖿                                                                                                    |                  |          |                                                             |         |                       |           |               |             |                             |        |
| My Call                         | s 🗌 📑 Workspace   | es 🕶 🚜 Assign 🦉       |                 |                                                                                                    |                  |          |                                                             |         |                       |           |               |             |                             |        |
| Edit Kerresh                    | 🔏 Save Pilter     | Start Clo             | se Complete Hol | d Hending Release                                                                                                    | Print Report     | 8        |                                                             |         |                       |           |               |             |                             |        |
| tain J State                    | Format            | Work a                | Proce           | 55                                                                                                    | Print Repo       |          |                                                             |         |                       |           |               |             |                             |        |
|                                 |                   |                       |                 |                                                                                                    |                  |          |                                                             |         |                       |           |               |             |                             |        |
| nd O Pilter                     |                   |                       |                 |                                                                                                    |                  |          |                                                             |         |                       |           |               |             |                             |        |
|                                 | CalReference      | CustomerName          | CalDate         | CalState                                                                                                    | Technician       | CalTime  | Description                                                 | CalType | CallTypeDesc          | ErrorCode | ErrorCodeDesc | SeriaNo     | CtriLocationSubject         | Priori |
|                                 | * 4 <b>0</b> :    | 1 <b>0</b> ×          | -               | 10:                                                                                                    | 1 <b>0</b> :     | ×0:      | 0                                                           | -0:     | 0:                    | 0:        | 10:           | -O:         | 10:                         | -      |
| Data                            | E CN0001003       | Young Electric        | 13/12/2022      | Awaiting Acceptance                                                                                                    | Arin Milton      | 10:09:10 | Test account balances                                       | CR      | Change Request        |           |               | 107         |                             |        |
| O New                           | CN0001002         | Samanthas Diner       | 12/12/2022      | Awaiting Acceptance                                                                                                    | Mary Thompson    | 16:18:30 | Test call for account balances manual.                      | DR      | Select Call Type      |           |               | 19-12/1202  |                             |        |
| In Process                      | E CN0001001       | Young Electric        | 29/11/2022      | UnAssigned                                                                                                    |                  | 11:29:19 | Order the same part twice receive with different batch num  | CR      | Change Request        |           |               | sin123      |                             |        |
| () Hold                         | E CN0000996       | Hope Works (Pty) Ltd  | 31/10/2022      | UnAssigned                                                                                                    |                  | 11:01:11 | ForRentalContract                                           | NDR     | New Deal Rental       |           |               |             | BPO2 TEST 1                 |        |
| Pending                         | E CN0000992       | Top Vehicle Hire      | 25/10/2022      | Awaiting Acceptance                                                                                                    | Daniel Balgowen  | 14:09:17 | Loan machine for temporary high volume printing requirement | SERV    | Service               |           |               | TOP 12340LD |                             |        |
| Complete                        | E CN0000991       | Apple Juice Inc       | 24/10/2022      | UnAssigned                                                                                                    |                  | 16:38:15 | Contract Closure - CO0000054                                | DR      | Select Call Type      |           |               |             |                             |        |
| O AI                            | E CN0000989       | Derton / Technologies | 13/06/2022      | UnAssigned                                                                                                    |                  | 09:00:00 | Call for Monday elapse hours check                          | TEST    | Testing               |           |               | 2020-2222   |                             |        |
| Pretoria                        | E CN0000988       | Young Electric        | 03/06/2022      | UnAssigned                                                                                                    |                  | 05:00:00 | Call logged 5 days ago for time elapsed checks              | CR      | Change Request        | CONF      | Configuration | sin123      |                             |        |
| O New                           | E CN0000987       | Young Electric        | 06/06/2022      | UnAssigned                                                                                                    |                  | 05:00:00 | Call logged 4 days ago for elapse time checks               | UPG     | Upgrade               |           |               | sin123      |                             |        |
| In Progress                     | CN0000986         | Young Electric        | 07/06/2022      | UnAssigned                                                                                                    |                  | 05:00:00 | Call logged 3 days ago for elapse time checks               | DR.     | Select Call Type      |           |               | sin123      |                             |        |
| Hold                            | EE CN0000985      | Hope Works (Pty) Ltd  | 10/06/2022      | UnAssigned                                                                                                    |                  | 16:09:13 | Test future call - for elapsed time                         | LIPG    | Upgrade               |           |               | 20-98765    |                             |        |
| Complete                        | E CN0000984       | Hope Works (Pty) Ltd  | 08/06/2022      | UnAssigned                                                                                                    |                  | 05:10:00 | Test elapsed hours - 2 days prior                           | TEST    | Testing               |           |               | AT5000000   |                             |        |
| O al                            | E CN0000983       | Hope Works (Pty) Ltd  | 09/06/2022      | UnAssigned                                                                                                    |                  | 05:08:31 | Test elapsed time 2 - day prior                             | TEST    | Testing               |           |               | SIN32413546 |                             |        |
| Cape Town                       | E CN0000982       | Young Electric        | 10/06/2022      | UnAssigned                                                                                                    |                  | 05:00:35 | Test elapsed hours 1                                        | TEST    | Testing               |           |               | sin123      |                             |        |
| New New                         | CN0000976         | Young Electric        | 19/11/2019      | Awaiting Acceptance                                                                                                    | Bianca Du Toit   | 11:24:39 | Test with site manager email entered                        | ADM     | Administration        |           |               | 107         |                             |        |
| <ul> <li>In Progress</li> </ul> | E CN0000974       | Hope Works (Pty) Ltd  | 18/11/2019      | Amaiting Acceptance                                                                                                    | Bianca Du Toit   | 16:30:20 | test another call email                                     | ADM     | Administration        |           |               | 095011015   |                             |        |
| 🕑 Hold                          | E CN0000972       | Hope Works (Pty) Ltd  | 18/11/2019      | Awaiting Acceptance                                                                                                    | Bianca Du Toit   | 15:57:00 | Test new call for email description in body                 | CR      | Change Request        |           |               | 095011015   |                             |        |
| Pending                         | E CN0000971       | Westwood Dynamic      | 29/11/2019      | UnAssigned                                                                                                    |                  | 03:00:00 | BathBinMaint - Bathroom Bin Maintenance                     | 54      | Scheduled Maintenance |           |               |             | Checkers Centre - Hilcrest  |        |
| Complete                        | EE CN0000970      | Westwood Dynamic      | 22/11/2019      | UnAssigned                                                                                                    |                  | 08:00:00 | BathBinMaint - Bathroom Bin Maintenance                     | SM      | Scheduled Maintenance |           |               |             | Checkers Centre - Hillcrest |        |
|                                 | E CN0000969       | Hope Works (Pty) Ltd  | 16/11/2019      | UnAssigned                                                                                                    |                  | 03:00:00 | Tier - Commercial Tier Test                                 | INST    | Installation          |           |               |             | Forest Hills Centre         |        |
| 1 tioemfontein                  | E CN0000968       | Green Tea Supplies    | 16/11/2019      | UnAssigned                                                                                                    |                  | 03:00:00 | 2MS - 2 month service                                       | SM      | Scheduled Maintenance |           |               | NEW1234     |                             |        |
| O New                           | E CN0000967       | Westwood Dynamic      | 15/11/2019      | UnAssigned                                                                                                    |                  | 08:00:00 | BathBinMaint - Bathroom Bin Maintenance                     | SM      | Scheduled Maintenance |           |               |             | Checkers Centre - Hildrest  |        |
| In Progress                     | E CN0000966       | Westwood Dynamic      | 08/11/2019      | UnAssigned                                                                                                    |                  | 03:00:00 | BathBinMaint - Bathroom Bin Maintenance                     | 514     | Scheduled Maintenance |           |               |             | Checkers Centre - Hilcrest  |        |
| O Dending                       | EE CN0000965      | Westwood Dynamic      | 01/11/2019      | UnAssigned                                                                                                    |                  | 08:00:00 | BathBinMaint - Bathroom Bin Maintenance                     | SM      | Scheduled Maintenance |           |               |             | Checkers Centre - Hillcrest |        |
| Complete                        | E CN0000964       | Hack PC - IT Shop     | 26/10/2019      | UnAssigned                                                                                                    |                  | 03:00:00 | 2M5 - 2 month service                                       | SM      | Scheduled Maintenance |           |               | 147807      |                             |        |
| Q AI                            | E CN0000963       | Westwood Dynamic      | 25/10/2019      | UnAssigned                                                                                                    |                  | 08:00:00 | BathBinMaint - Bathroom Bin Maintenance                     | \$24    | Scheduled Maintenance |           |               |             | Checkers Centre - Hilcrest  |        |
|                                 | E CN0000962       | Hope Works (Pty) Ltd  | 19/10/2019      | UnAssigned                                                                                                    |                  | 08:00:00 | 2MS - 2 month service                                       | SM      | Scheduled Maintenance |           |               | 18-30200    |                             |        |
|                                 | E CN0000961       | Hope Works (Pty) Ltd  | 18/10/2019      | UnAssigned                                                                                                    |                  | 03:00:00 | Tier - Commercial Tier Test                                 | INST    | Installation          |           |               |             | Forest Hills Centre         |        |
|                                 | EE CN0000960      | Westwood Dynamic      | 18/10/2019      | UnAssigned                                                                                                    |                  | 08:00:00 | BathBinNaint - Bathroom Bin Maintenance                     | SM      | Scheduled Maintenance |           |               |             | Checkers Centre - Hillcrest |        |
|                                 | E CN0000959       | Westwood Dynamic      | 11/10/2019      | UnAssigned                                                                                                    |                  | 08:00:00 | BathBinMaint - Bathroom Bin Maintenance                     | SM      | Scheduled Maintenance |           |               |             | Checkers Centre - Hildrest  |        |
|                                 | E CN0000958       | Westwood Dynamic      | 04/10/2019      | UnAssigned                                                                                                    |                  | 08:00:00 | SathSinMaint - Bathroom Bin Maintenance                     | 514     | Scheduled Maintenance |           |               |             | Checkers Centre - Hilcrest  |        |
|                                 | E CN0000957       | Westwood Dynamic      | 27/09/2019      | UnAssigned                                                                                                    |                  | 08:00:00 | BathBinMaint - Bathroom Bin Maintenance                     | SM      | Scheduled Maintenance |           |               |             | Checkers Centre - Hildrest  |        |
|                                 | E CN0000956       | Westwood Dynamic      | 20/09/2019      | UnAssigned                                                                                                    |                  | 03:00:00 | BathBinMaint - Bathroom Bin Maintenance                     | 514     | Scheduled Maintenance |           |               |             | Checkers Centre - Hildrest  |        |
|                                 | EE CN0000955      | Hope Works (Pty) Ltd  | 18/09/2019      | UnAssigned                                                                                                    |                  | 03:00:00 | Tier - Commercial Tier Test                                 | DIST    | Installation          |           |               |             | Forest Hills Centre         |        |
|                                 | E CN0000954       | Green Tea Supplies    | 17/09/2019      | UnAssigned                                                                                                    |                  | 08:00:00 | 2HS - 2 month service                                       | SM      | Scheduled Maintenance |           |               | NEW 1234    |                             |        |
|                                 | III cussosses     |                       | 12000000        | and the second second s |                  |          | Automatical Automatical Automatical and                     | -       |                       |           |               |             |                             |        |
|                                 | Count: 386        |                       |                 |                                                                                                    |                  |          |                                                             |         |                       |           |               |             |                             |        |

- The Calls are listed by *Site* and will display calls for the first Site listed.
- Click on the relevant *Site* for the calls you wish to view.

| ¢ •                             | Califordia (Constanti Constanti Cons |                       |                |                      |                 |             |                                                             |          |                         |           |               |                  |                            |           |        |
|---------------------------------|----------------------------------------------------------------------------------------------------|-----------------------|----------------|----------------------|-----------------|-------------|-------------------------------------------------------------|----------|-------------------------|-----------|---------------|------------------|----------------------------|-----------|--------|
| Home Equipment / I              |                                                                                                    | Finance / HR Envents  |                |                      |                 |             |                                                             |          |                         |           |               |                  |                            |           | 8 X    |
| A 12 43.                        | Save Lay                                                                                                    | out 💰 My Cal 🖉        |                | la 🛤 🕪               | . LØ 🕋          |             |                                                             |          |                         |           |               |                  |                            |           |        |
| My Ca                           | ils 🔲 📑 Workspa                                                                                                    | ces = 🚜 Assign 💆      |                |                      |                 |             |                                                             |          |                         |           |               |                  |                            |           |        |
| Add Edit Kerresh                | 🔏 Save Pilo                                                                                                    | er 🌓 Start            | se Complete Ho | id mending reseas    | e Print Report  |             |                                                             |          |                         |           |               |                  |                            |           |        |
|                                 |                                                                                                    |                       |                |                      |                 |             |                                                             |          |                         |           |               |                  |                            |           | 6      |
|                                 |                                                                                                    |                       |                |                      |                 |             |                                                             |          |                         |           |               |                  |                            |           |        |
| @ Find () Filter                |                                                                                                    |                       | 0.70.11        |                      |                 | de Titler e |                                                             | 0.00     | 0.77                    |           |               |                  |                            |           |        |
|                                 | Caliceterence                                                                                                    | CustomerName          | CalDate        | Calistate            | Technician      | CalTime     | Description                                                 | CalType  | CalifypeDesc            | ErrorCode | ErrorCodeDesc | Senalvo          | CtriLocationSubject        | Priority  |        |
| Information                     | ¥ 10:                                                                                                    | 4Dc                   |                | 1 <b>D</b> :         | 5 <b>0</b> :    | 10:         | 0:                                                          | 10:      | (Q:                     | ig:       | 1D:           | -Q:              | AD:                        |           |        |
| x 🖸 Durban                      | E CN0001003                                                                                                    | Young Bectric         | 13/12/2022     | Awaiting Acceptance  | Arin Milton     | 10:09:10    | Test account balances                                       | CR       | Change Request          |           |               | 107              |                            | -         | 3      |
| <ul> <li>O New</li> </ul>       | E CN0001002                                                                                                    | Samenthas Diner       | 12/12/2022     | Availing Acceptance  | Mary Thompson   | 16:18:30    | Test call for account balances manual.                      | DR       | Select Call Type        |           |               | 19-12/1202       |                            |           | 3      |
| In Progress                     | E CN0001001                                                                                                    | Young Bectric         | 29/11/2022     | UnAssigned           |                 | 11:29:19    | Order the same part twice receive with different batch num  | CR       | Change Request          |           |               | sin123           |                            |           |        |
| () Hold                         | E CN0000996                                                                                                    | Hope Works (Pty) Ltd  |                | UnAssigned           |                 |             | ForRentalContract                                           | NDR      | New Deal Rental         |           |               |                  | BPO2 TEST 1                |           | 2      |
| Pending                         | ► CN0000992                                                                                                    | Top Vehicle Hire      |                | Assaiting Acceptance | Daniel Balgowen |             | Loan machine for temporary high volume printing requirement | SERV     | Service                 |           |               |                  |                            |           |        |
| Complete                        | E CN0000991                                                                                                    | Apple Juice Inc       | 24/10/2022     | UnAssigned           |                 | 16:38:15    | Contract Closure - C00000054                                | DR       | Select Call Type        |           |               |                  |                            |           | 2      |
| () Al                           |                                                                                                    | Derton / Technologies | 13/06/2022     | UnAssigned           |                 | 09:00:00    | Call for Monday elapse hours check                          | TEST     | Testing                 |           |               | 2020-2222        |                            |           | 3      |
| + 🖸 Pretoria                    | E CN0000988                                                                                                    | Young Electric        | 03/06/2022     | UnAssigned           |                 | 05:00:00    | Call logged 5 days ago for time elapsed checks              | CR       | Change Request          | CONF      | Configuration | sin123           |                            |           | 3      |
| New                             | E CN0000987                                                                                                    | Young Electric        | 06/06/2022     | UnAssigned           |                 | 05:00:00    | Call logged 4 days ago for elapse time checks               | UPG      | Upgrade                 |           |               | sin123           |                            |           | 3      |
| <ul> <li>In Progress</li> </ul> | E CN0000986                                                                                                    |                       |                |                      |                 | 05:00:00    | Call logged 3 days ago for elapse time checks               | DR.      | Select Call Type        |           |               | sin 123          |                            |           | 3      |
| () Hold                         | EE CN0000985                                                                                                    | Hope Works (Pty) Ltd  | 10/06/2022     | UnAssigned           |                 | 16:09:13    | Test future call - for elapsed time                         | LIPG     | Upgrade                 |           |               | 20/98765         |                            |           | 3      |
| O Pending                       | E CN0000984                                                                                                    | Hope Works (Pty) Ltd  | 08/06/2022     | UnAssigned           |                 | 05:10:00    | Test elapsed hours - 2 days prior                           | TEST     | Testing                 |           |               | AT5000000        |                            |           | 3      |
| O comprese                      | E CN0000983                                                                                                    | Hope Works (Pty) Ltd  | 09/06/2022     | UnAssigned           |                 | 05:03:31    | Test elapsed time 2 - day prior                             | TEST     | Testing                 |           |               | SIN32413546      |                            |           | 3      |
|                                 | E CN0000982                                                                                                    |                       | 10/06/2022     |                      |                 | 05:00:35    | Test elapsed hours 1                                        | TEST     | Testing                 |           |               | sin123           |                            |           | 3      |
| Cape rown                       | E CN0000976                                                                                                    | Young Electric        | 19/11/2019     | Awaiting Acceptance  | Bianca Du Toit  | 11:24:39    | Test with site manager email entered                        | ADM      | Administration          |           |               | 107              |                            |           | 13     |
| O In Browner                    | E CN0000974                                                                                                    | Hope Works (Ptv) Ltd  |                |                      | Bianca Du Toit  |             | test another call email                                     | ADM      |                         |           |               |                  |                            |           | 3      |
| O Held                          | FE (N0001972                                                                                                    | Hope Works (Ptv) Ltd  | 18/11/2019     | Awaiting Acceptance  | Bianca Du Tolt  | 15:57:00    | Test new call for email description in body                 | CR       |                         |           |               |                  |                            |           |        |
| Pending                         | E CN0000971                                                                                                    | Westwood Dynamic      |                | UnAssigned           |                 | 03:00:00    | BathBinNaint - Bathroom Bin Maintenance                     | 54       | Scheduled Maintenance   |           |               |                  | Checkers Centre - Hilcrest |           | 2      |
| C Complete                      | FE (N0000920                                                                                                    | Westwood Dynamic      | 22/11/2019     | Unissimed            |                 | 08-00-00    | RathBinMaint - Bathroom Rin Maintenance                     | SM       | Scheduled Maintenance   |           |               |                  | Checkers Centre - Hilcrest |           |        |
| Q AI                            | E chicophese                                                                                                    | Mona Works (Phy) Ltd  | 16/11/2019     | Unicrimad            |                 | 02-00-00    | Ter - Commercial Ter Test                                   | DAL      | Installation            |           |               |                  | Eccent Mile Centre         |           | 2      |
| + 🔯 tioemfontein                | E CN0000968                                                                                                    | Green Tea Survives    | 16/11/2019     | Unterimed            |                 | 08-00-00    | 2MS - 2 month service                                       | 94       | Scherk derf Maintenanze |           |               | NFW1234          |                            |           |        |
| New                             | E CN00000657                                                                                                    | Wartwood Dupamic      | 15/11/2019     | Unterimond           |                 | 09:00:00    | BathGinMaint - Dathones Din Maintenance                     | CM State | Crhed ded Maintenance   |           |               |                  | Checkers Centre - Wilcrest |           |        |
| In Progress                     | E (100000000                                                                                                    | Westward Departie     | 08/11/2010     | United               |                 | 08-00-00    | Ball-Ballant Ballance Ba Maintenance                        | -        |                         |           |               |                  | Checkers Centre Millerent  |           |        |
| Hold                            | E CHARDONNOS                                                                                                    |                       | 00/11/2019     | University into      |                 | 00.00.00    | California - California Contractor                          | 04       |                         |           |               |                  | Checkers Centre - Hildest  |           |        |
| Pending                         | E CNOODSISS                                                                                                    | westwood Dynamic      |                | Universigned         |                 | 08:00:00    | barronnant - barroon bri Mantenance                         | 274      | Scheduled Maintenance   |           |               |                  | Cheolers Centre - Hildresc |           | 1      |
| Complete                        | E 040000904                                                                                                    | House of the second   | 20/10/2019     |                      |                 | 03100700    | 2PG - 2 Indition Service                                    | 014      | delegated Maintenance   |           |               | 14/60/           |                            |           | -      |
| O AI                            | E CN0000963                                                                                                    | Westwood Dynamic      |                | Unwasgned            |                 | 00:00:00    | Demonwant - betroom on Maintenance                          | 04       | Scheduled Maintenance   |           |               |                  | uneovers uentre - Hilorest |           | -      |
|                                 | B 040000962                                                                                                    | Hope works (PTy) Los  | 19/10/2019     | Universitied         |                 | 08:00:00    | 240 * 2 month set vice                                      | 0.44     | sureureu mantenance     |           |               | 18-30200         |                            |           |        |
|                                 | E CN0000961                                                                                                    | nope wond (Pty) Ltd   | 18/10/2019     | Universigned         |                 | 00:00:00    | ner - Commercial her rest                                   | Ino1     | Instalation             |           |               |                  | Forest mis Centre          |           | 2      |
|                                 | ER EN0000960                                                                                                    | Westwood Dynamic      | 18/10/2019     | UnAssigned           |                 | 03:00:00    | BathshMant - Bathroom Bin Maintenance                       | 524      | Scheduled Mantenance    |           |               |                  | Checkers Centre - Hildrest |           | 2      |
|                                 | E CN0000959                                                                                                    | westwood Dynamic      | 11/10/2019     | UnAssigned           |                 | 03:00:00    | satnsmant - Bathroom Bin Maintenance                        | 5/4      | scheduled Maintenance   |           |               |                  | uneokers Centre - Hildrest |           | 2      |
|                                 | E CN0000958                                                                                                    | Westwood Dynamic      | 04/10/2019     | UnAssigned           |                 | 03:00:00    | BathBinMaint - Bathroom Bin Maintenance                     | 524      | Scheduled Maintenance   |           |               |                  | Checkers Centre - Hilcrest |           | 2      |
|                                 | E CN0000957                                                                                                    | Westwood Dynamic      | 27/09/2019     | UnAssigned           |                 | 03:00:00    | BathBinMaint - Bathroom Bin Maintenance                     | SM       | Scheduled Maintenance   |           |               |                  | Checkers Centre - Hildrest |           | 2      |
|                                 | E CN0000956                                                                                                    | Westwood Dynamic      | 20/09/2019     | UnAssigned           |                 | 03:00:00    | BathBinMaint - Bathroom Bin Maintenance                     | SM       | Scheduled Maintenance   |           |               |                  | Checkers Centre - Hildrest |           | 2      |
|                                 | E CN0000955                                                                                                    | Hope Works (Pty) Ltd  | 18/09/2019     | UnAssigned           |                 | 03:00:00    | Tier - Commercial Tier Test                                 | DET      | Installation            |           |               |                  | Forest Hills Centre        |           | 2      |
|                                 | E CN0000954                                                                                                    | Green Tea Supplies    | 17/09/2019     | UnAssigned           |                 | 03:00:00    | 2MS - 2 month service                                       | SM       | Scheduled Maintenance   |           |               | NEW 1234         |                            |           | 2      |
|                                 | III management                                                                                                    |                       |                |                      |                 |             | Red.Red. Red                                                | -        |                         |           |               |                  | Pharline Product Collector |           |        |
|                                 | Count: 38                                                                                                    | 6                     |                |                      |                 |             |                                                             |          |                         |           |               |                  |                            |           |        |
|                                 | 1                                                                                                    |                       |                |                      |                 |             |                                                             |          |                         |           |               |                  |                            |           |        |
| Open Windows *                  |                                                                                                    |                       |                |                      |                 |             |                                                             |          |                         |           | Use           | r : Bianca 30/03 | 1/2023 Version : 2.5.1.4   | Example C | ampany |

This can be an *Unassigned* call or a call where you have assigned the *Technician*.

• Select the *Call* you wish to work with.

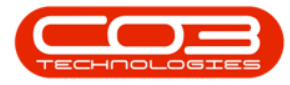

| ) 🎲 🚳 мусы                      | Save Lay                      | suit 🚜 My Call 🔯      | Q Þ           | 1 🐻 🚩               | 2               |           |                                                             |            |                       |           |               |             |                            |      |
|---------------------------------|-------------------------------|-----------------------|---------------|---------------------|-----------------|-----------|-------------------------------------------------------------|------------|-----------------------|-----------|---------------|-------------|----------------------------|------|
| Edit Refresh                    | 🖏 Save Pilte                  | r 🌮 Start Close       | e Complete Ho | ld Pending Release  | Print Repor     | ts .      |                                                             |            |                       |           |               |             |                            |      |
|                                 |                               |                       |               |                     |                 |           |                                                             |            |                       |           |               |             |                            |      |
|                                 |                               |                       |               |                     |                 |           |                                                             |            |                       |           |               |             |                            |      |
| ind O Hitter                    | Callbalanana                  |                       | Callbala      | California          |                 | Callina   |                                                             | Callings   | CallfundDeer          | ErrorCada | ExcerCodeDecc | Sectable    |                            | Dist |
|                                 | Calicererence                 | Customerrearte        | Calcate       | California          | reconnician     | Calline . | Unicription .                                               | Call i ype | carrypebesc           | EfforCode | ErrorCodeDesc | Senano      | L'é Locatorisubject        | PTR  |
| mation                          | * 10-                         | 10-                   |               | 10                  | -0-             | 10-       |                                                             | 10.        |                       | 10-       | 10-           | -0-         | 10-                        |      |
| Durban                          | E CN0001003                   | Young Electric        | 13/12/2022    | Awaiting Acceptance | Ann Milton      | 10:09:10  | Test account balances                                       | CR         | Change Request        |           |               | 107         |                            |      |
| O New                           | E CN0001002                   | Samanthas Diner       | 12/12/2022    | Awaiting Acceptance | Mary Thompson   | 16:18:30  | Test call for account balances manual.                      | DR.        | Select Call Type      |           |               | 19-12/1202  |                            |      |
| In Progress                     | E CN0001001                   |                       | 29/11/2022    | UnAssigned          |                 | 11:29:19  | Order the same part twice receive with different batch num  | CR         | Change Request        |           |               | sin123      |                            |      |
| 🕑 Hold 👝                        | E CN0000996                   | Hope Works (Pty) Ltd  | 31/10/2022    | Unitssigned         |                 | 11:01:11  | ForRentalContract                                           | NDR        | New Deal Rental       |           |               |             | BPO2 TEST 1                | -    |
| 🕗 Pending 🛛 🕛                   | ▶ El CN0000992                | Top Vehicle Hire      | 25/10/2022    | Awaiting Acceptance | Daniel Balgowen | 14:09:17  | Loan machine for temporary high volume printing requirement | SERV       | Service               |           |               | TOP 12340LD |                            |      |
| Complete                        | E CN0000991                   | Apple Juice Inc       | 24/10/2022    | UnAssigned          |                 | 16:38:15  | Contract Closure - CO0000054                                | DR         | Select Call Type      |           |               |             |                            |      |
| O AI                            | E CN0000989                   | Derton / Technologies | 13/06/2022    | Untosigned          |                 | 09:00:00  | Call for Monday elapse hours check                          | TEST       | Testing               |           |               | 2020-2222   |                            |      |
| Pretoria                        | ES CN0000988                  | Young Bectric         | 03/06/2022    | UnAssigned          |                 | 05:00:00  | Call logged 5 days ago for time elapsed checks              | CR         | Change Request        | CONF      | Configuration | stn123      |                            |      |
| O New                           | E CN0000987                   | Young Bectric         | 06/06/2022    | UnAssigned          |                 | 05:00:00  | Call logged 4 days ago for elapse time checks               | UPG        | Upgrade               |           |               | sin123      |                            |      |
| University United               | CN0000986                     | Young Electric        | 07/06/2022    | UnAssigned          |                 | 05:00:00  | Call logged 3 days ago for elapse time checks               | DR.        | Select Call Type      |           |               | sin 123     |                            |      |
| O Peorleon                      | E CN0000985                   | Hope Works (Pty) Ltd  |               | UnAssigned          |                 | 16:09:13  | Test future call - for elapsed time                         | LIPG       | Upgrade               |           |               | 20/98765    |                            |      |
| () Complete                     | E CN0000984                   | Hope Works (Pty) Ltd  | 08/06/2022    | UnAssigned          |                 | 05:10:00  | Test elapsed hours - 2 days prior                           | TEST       | Testing               |           |               | AT5000000   |                            |      |
| () Al                           | E CN0000983                   | Hope Works (Pty) Ltd  | 09/06/2022    | UnAssigned          |                 | 05:03:31  | Test elapsed time 2 - day prior                             | TEST       | Testing               |           |               | SIN32413546 |                            |      |
| Cape Town                       | E CN0000982                   | Young Bectric         | 10/06/2022    | UnAssigned          |                 | 05:00:35  | Test elapsed hours 1                                        |            | Testing               |           |               | sin123      |                            |      |
| New                             | <ul> <li>CN0000976</li> </ul> | Young Electric        | 19/11/2019    | Awaiting Acceptance | Blanca Du Tolt  | 11:24:39  | Test with site manager email entered                        | ADM        | Administration        |           |               | 107         |                            |      |
| <ul> <li>In Progress</li> </ul> | E CN0000974                   | Hope Works (Pty) Ltd  | 18/11/2019    | Amaiting Acceptance | Bianca Du Toit  | 16:30:20  | test another call email                                     | ADM        | Administration        |           |               | 095011015   |                            |      |
| 🕑 Hold                          | E CN0000972                   | Hope Works (Pty) Ltd  | 18/11/2019    | Awaiting Acceptance | Bianca Du Toit  | 15:57:00  | Test new call for email description in body                 | CR         | Change Request        |           |               | 095011015   |                            |      |
| Pending                         | E CN0000971                   | Westwood Dynamic      | 29/11/2019    | UnAssigned          |                 | 03:00:00  | BathBinMaint - Bathroom Bin Maintenance                     | 514        | Scheduled Maintenance |           |               |             | Checkers Centre - Hildrest |      |
| <ul> <li>Complete</li> </ul>    | EE CN0000970                  | Westwood Dynamic      | 22/11/2019    | UnAssigned          |                 | 08:00:00  | BathBinMaint - Bathroom Bin Maintenance                     | SM         | Scheduled Maintenance |           |               |             | Checkers Centre - Hilcrest |      |
|                                 |                               | Hope Works (Pty) Ltd  | 16/11/2019    | UnAssigned          |                 | 03:00:00  | Tier - Commercial Tier Test                                 | INST       | Installation          |           |               |             | Forest Hills Centre        |      |
| 5 tioenfontein                  | E CN0000968                   | Green Tea Supplies    | 16/11/2019    | UnAssigned          |                 | 08:00:00  | 2MS - 2 month service                                       | 514        | Scheduled Maintenance |           |               | NEW 1234    |                            |      |
| O New                           | E CN0000967                   | Westwood Dynamic      | 15/11/2019    | UnAssigned          |                 | 08:00:00  | BathBinMaint - Bathroom Bin Maintenance                     | SM         | Scheduled Maintenance |           |               |             | Checkers Centre - Hildrest |      |
| In Progress                     | E CN0000966                   | Westwood Dynamic      | 08/11/2019    | UnAssigned          |                 | 03:00:00  | BathBinMaint - Bathroom Bin Maintenance                     | 54         | Scheduled Maintenance |           |               |             | Checkers Centre - Hildrest |      |
| O Peorleon                      | EE CN0000965                  | Westwood Dynamic      | 01/11/2019    | UnAssigned          |                 | 08:00:00  | BathBinMaint - Bathroom Bin Maintenance                     | SM         | Scheduled Maintenance |           |               |             | Checkers Centre - Hilcrest |      |
| () Complete                     | E CN0000964                   | Hack PC - IT Shop     | 26/10/2019    | UnAssigned          |                 | 03:00:00  | 2MS - 2 month service                                       | SM         | Scheduled Maintenance |           |               | 147807      |                            |      |
| O AI                            | E CN0000963                   | Westwood Dynamic      | 25/10/2019    | UnAssigned          |                 | 03:00:00  | BathBinMaint - Bathroom Bin Maintenance                     | 524        | Scheduled Maintenance |           |               |             | Checkers Centre - Hilcrest |      |
| _                               | E CN0000962                   | Hope Works (Pty) Ltd  | 19/10/2019    | UnAssigned          |                 | 08:00:00  | 2MS - 2 month service                                       | SM         | Scheduled Maintenance |           |               | 18-30200    |                            |      |
|                                 | E CN0000961                   | Hope Works (Pty) Ltd  | 18/10/2019    | UnAssigned          |                 | 03:00:00  | Tier - Commercial Tier Test                                 | INST       | Installation          |           |               |             | Forest Hills Centre        |      |
|                                 | EE CN0000960                  | Westwood Dynamic      | 18/10/2019    | UnAssigned          |                 | 03:00:00  | BathBinMaint - Bathroom Bin Maintenance                     | SM         | Scheduled Maintenance |           |               |             | Checkers Centre - Hildrest |      |
|                                 | E CN0000959                   | Westwood Dynamic      | 11/10/2019    | UnAssigned          |                 | 08:00:00  | BathBinMaint - Bathroom Bin Maintenance                     | SM         | Scheduled Maintenance |           |               |             | Checkers Centre - Hildrest |      |
|                                 | E CN0000958                   | Westwood Dynamic      | 04/10/2019    | UnAssigned          |                 | 03:00:00  | BathBinMaint - Bathroom Bin Maintenance                     | 94         | Scheduled Maintenance |           |               |             | Checkers Centre - Hilcrest |      |
|                                 | E CN0000957                   | Westwood Dynamic      | 27/09/2019    | UnAssigned          |                 | 03:00:00  | BathBinMaint - Bathroom Bin Maintenance                     | SM         | Scheduled Maintenance |           |               |             | Checkers Centre - Hildrest |      |
|                                 | E CN0000956                   | Westwood Dynamic      | 20/09/2019    | UnAssigned          |                 | 03:00:00  | BathBinMaint - Bathroom Bin Maintenance                     | 514        | Scheduled Maintenance |           |               |             | Checkers Centre - Hildrest |      |
|                                 | E CN0000955                   | Hope Works (Pty) Ltd  |               | UnAssigned          |                 | 08:00:00  | Tier - Commercial Tier Test                                 | DIST       | Installation          |           |               |             | Forest Hills Centre        |      |
|                                 | E (N0000954                   | Green Tea Supplies    | 17/09/2019    | Unissimed           |                 | 08:00:00  | 2MS - 2 month service                                       | SM         | Scheduled Maintenance |           |               | NFW 1234    |                            |      |
|                                 |                               |                       |               | (And and and a      |                 |           |                                                             |            |                       |           |               |             |                            |      |
|                                 | Count: 20                     |                       |               |                     |                 |           |                                                             |            |                       |           |               |             |                            |      |

• Click on the *Start* button.

|   | ф т —    |                          |                                                                          |                            | Call Listi                  | ing - BPO: Vers |                   |                   |           | - 2 x      |
|---|----------|--------------------------|--------------------------------------------------------------------------|----------------------------|-----------------------------|-----------------|-------------------|-------------------|-----------|------------|
|   | Ho       | me Equipment / Locations | Contract Fin                                                             | nance / HR Inventory       | Maintenance / Projects Manu | ufacturing Pr   | Procurement Sales | Service Reporting | Utilities | _ & ×      |
|   | Add Edit | Refresh My Calls 🗹       | III     Save Layout       III     Workspaces ▼       III     Save Filter | My Call<br>Assign<br>Close | Complete Hold Pending Rele  | ase Print       | Reports           |                   |           |            |
| Ш |          |                          |                                                                          |                            |                             |                 |                   |                   |           | $\Diamond$ |

• The *Time Logging Express* screen will be displayed.

#### **START WORK DETAILS**

- Employee: The employee field will populated with the person <u>currently</u> logged onto the system. Click on the down *arrow* to select an alternative employee, if required.
- **Call:** The call number and description of the selected call will populate this field. Click on the down *arrow* to select an alternative call number from the call list, if required.
- Work Order: If <u>only one</u> Work Order is linked to this call, then this field will populate with the *work order number* and *description*.

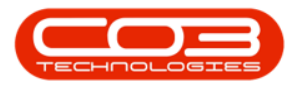

- If more than one Work Order has been linked to the call, click on the down *arrow* to select the required Work Order.
- Equipment: Once the Work Order has been selected, the equipment field will populate with the *serial number* and *description* of the machine linked to the work order, if applicable.
- Location: If a functional location has been linked to the work order, then this field will populate with the location.

Note that the Work Order will be linked to either a *machine* or a *location*.

Status: The final unlabelled text box will contain a description of the current status of the work e.g.
 "Work not started".

# **PRINT WORK ORDER REPORT**

- Once the Work Order has been selected, you can Print the Work Order Report.
- Click on *Print*.
- When you receive the *Report Generation* message to confirm;
  - Do you want to print the WO report for WO [number]?
- Click on Yes.

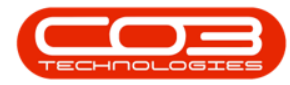

| Home Equi                                                                                            | pment / Locations Contract                                               | Time Logging Express - BPC<br>t Finance / HR Inventory Mainte                       | 0: Version 2.5.0 | 1.7 - Example Cor<br>Manufacturing           | npany v2.5.0.7<br>Procurement | Sales           | Service  | Reporting    | Utilities  | -         | B X      |
|----------------------------------------------------------------------------------------------------|--------------------------------------------------------------------------|-------------------------------------------------------------------------------------|------------------|----------------------------------------------|-------------------------------|-----------------|----------|--------------|------------|-----------|----------|
| Process Prince<br>Process Prince<br>Call<br>Work Order<br>Equipment<br>Location<br>Work not started. | Lilanda Kessler<br>CN0005295<br>WO0006229<br>Checkers Centre - Hilfcrest | BathBinMaint - Bathroom Bin Maintenance     BathBinMaint - Bathroom Bin Maintenance |                  | teport Generation<br>Do you want to pr<br>10 | rint the WG repo              | 9<br>Int for WO | WO00062  | 29?          |            |           | <u>م</u> |
| Open Windows 🕶                                                                                       |                                                                          |                                                                                     |                  |                                              | User : JulandaK               | 19/01/202       | 22 Versi | on : 2.5.0.7 | Example Co | mpany v2. | 5.0.7    |

- The Work Order will display in the Reports *Preview* screen.
- From the preview screen you can make cosmetic changes to the document as well as *Save*, *Zoom*, *Add a Watermark*, *Export* or *Email* the report.
- Click on *Close* to return to the *Time Logging Express* screen.

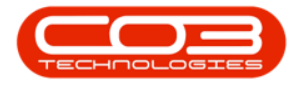

| 🕼 Preview 🚽 🚺        | 1              |                        |                                            |                 |                                            |          | x   |
|----------------------|----------------|------------------------|--------------------------------------------|-----------------|--------------------------------------------|----------|-----|
| File View Background |                |                        |                                            |                 |                                            | /        | × - |
|                      | 6 🛛 🗆          |                        | , 100 % 🔻 🔍 🖂                              | <               | °· ♦• 🖻 🗗 • 🖂 •                            | 0 - 13   |     |
|                      |                |                        |                                            |                 |                                            |          | Î   |
|                      |                | ~                      | Work (                                     | Order           |                                            |          |     |
| 12                   | ſ              |                        | ExampleCo                                  | mpany v2.5.0.7  | ,                                          |          |     |
|                      | 5/             |                        | Street No an                               | d Road Name     | PO Box 1234                                |          |     |
|                      |                | 1                      | 7 Area                                     |                 | NewTown                                    |          |     |
|                      | <u>Z Con</u>   | npany Logo             | City                                       |                 | Durban                                     |          |     |
|                      | 5              | $\sim 2$               | South Africa                               |                 | South Africa                               |          |     |
|                      | 5              |                        | 0000                                       |                 | 1234                                       |          |     |
|                      |                |                        | Reg No.: 0                                 | 000000asa4521   | Fax No.: 031 12 4545                       |          |     |
|                      |                |                        | VATNo.: 0                                  | 000000          | Tel No.: 031 123 4567                      |          |     |
| WOB                  | Barcode        |                        | Customer: We                               | estwood Dynamic | Tel No.: 031 789 4561                      | _        |     |
|                      |                |                        | Code: Wi                                   | E5001           | Contact : Jason March                      |          |     |
|                      |                |                        | Area:<br>Billable: NO                      | <b>b</b>        | Priority: 2                                |          |     |
| Shipp                | ing Address :  | 965 Barlet Str         |                                            | Call Date :     | 29/10/2021 00:00:00 08:00                  | -        | U   |
|                      |                | WestDunes              |                                            | Call Ref. :     | CN0005295                                  |          |     |
|                      |                |                        |                                            | Location :      | Checkers Centre - Hillcrest                |          |     |
|                      |                |                        |                                            | Model No. :     |                                            |          |     |
|                      |                | 2345                   |                                            | WO Code :       | W00006229                                  |          |     |
| Machi                | ine Location : | 2010                   |                                            | WO Desc:        | BathBinMaint - Bathroom Bin<br>Maintenance |          |     |
| Contr                | ract No. :     | C.O.D                  |                                            | Inclusions :    |                                            | -        |     |
| Stoc                 | k Requested    |                        |                                            |                 |                                            |          |     |
| Part                 | Code           | Part Description       |                                            |                 | Quant                                      | ity      |     |
| SP19                 | -147K          | Black Toner SP19       | 19                                         |                 | 2.000                                      | 000      |     |
| Prior                | r Issues :     |                        |                                            |                 |                                            |          |     |
| Call F               | Ref.           | Call Date              | Issue                                      | Solution        | Technician                                 |          |     |
| CN000                | 05293          | 22/10/2021<br>00:00:00 | BathBinMaint - Bathroom Bir<br>Maintenance |                 | Julanda Kessler                            |          |     |
| CN000                | 05290          | 15/10/2021             | BathBinMaint - Bathroom Bir                | 1               |                                            |          | Ŧ   |
| 4                    |                |                        |                                            |                 |                                            |          |     |
| Page 1 of 1          |                |                        |                                            |                 |                                            | 100% 🕘 📃 | - + |

# **START WORK**

- From the *Time Logging Express* screen,
- Click on *Start Work*.

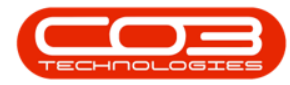

| Ŧ                           | 14                          | Tim              | ie Logging Expre  | ess - BPO: V | /ersion 2.5.0. | 7 - Example Con | 10anv v2.5.0.7  |            |           |          |            |           |       |
|-----------------------------|-----------------------------|------------------|-------------------|--------------|----------------|-----------------|-----------------|------------|-----------|----------|------------|-----------|-------|
| Home Equ                    | ipment / Locations Cont     | ract Finance / H | R Inventory       | Maintenan    | nce / Projects | Manufacturing   | Procurement     | Sales S    | ervice R  | eporting | Utilities  | _         | 8     |
| tart<br>Kork Priores Prince | int<br>15                   |                  |                   |              |                |                 |                 |            |           |          |            |           |       |
| Employee                    | Julanda Kessler             | -                |                   |              |                |                 |                 |            |           |          |            |           |       |
| Call                        | CN0005295                   | BathBinMaint -   | Bathroom Bin Main | itenance     | *              |                 |                 |            |           |          |            |           |       |
| Work Order                  | WO0006229                   | ▪ BathBinMaint - | Bathroom Bin Main | itenance     | *              |                 |                 |            |           |          |            |           |       |
| Equipment                   |                             |                  |                   |              | *              |                 |                 |            |           |          |            |           |       |
| Location                    | Checkers Centre - Hillcrest |                  |                   |              | * *            |                 |                 |            |           |          |            |           |       |
| Work not started.           |                             |                  |                   |              | *              |                 |                 |            |           |          |            |           |       |
|                             |                             |                  |                   |              |                |                 |                 |            |           |          |            |           |       |
|                             |                             |                  |                   |              |                |                 |                 |            |           |          |            |           |       |
|                             |                             |                  |                   |              |                |                 |                 |            |           |          |            |           |       |
|                             |                             |                  |                   |              |                |                 |                 |            |           |          |            |           |       |
|                             |                             |                  |                   |              |                |                 |                 |            |           |          |            |           |       |
| en Windows 🔻                |                             |                  |                   |              |                | 1               | Jser : JulandaK | 19/01/2022 | Version : | 2.5.0.7  | Example Co | mpany v2. | 5.0.7 |

- You will return to the *Call Listing* screen.
- When you receive the *Time Processing* message to confirm that; *Work started on work order WO[number].*

| Image: Segment (justor)         Outside Twence (Pinger)         Manufactory         Processor         Sele         Source         Sele         Source         Sele         Source         Sele         Source         Sele         Source         Sele         Source         Sele         Source         Sele         Source         Sele         Source         Sele         Source         Sele         Source         Sele         Source         Sele         Source         Sele         Source         Source                                                                                                    |                                 |                                                  |                           |                    | Call Listing    |             |              |                          |                                       |              |                       |           | - 20             |
|----------------------------------------------------------------------------------------------------|---------------------------------|--------------------------------------------------|---------------------------|--------------------|-----------------|-------------|--------------|--------------------------|---------------------------------------|--------------|-----------------------|-----------|------------------|
| Note         Note         Note <th< th=""><th>Home Equipment / Location</th><th>s Contract Fin</th><th>ance / HR Inventory</th><th>Maintenance / Proj</th><th>ects Manufact</th><th>turing Pro</th><th>curement</th><th>Sales Service R</th><th>eporting Utilities</th><th></th><th></th><th></th><th>_ 8 3</th></th<>                                                                                                    | Home Equipment / Location       | s Contract Fin                                   | ance / HR Inventory       | Maintenance / Proj | ects Manufact   | turing Pro  | curement     | Sales Service R          | eporting Utilities                    |              |                       |           | _ 8 3            |
| Image: Second Product State State Sta                   | Add Edt Refresh My Calls V      | Save Layout       Workspaces *       Save Filter | My Call Start             | Complete Hold I    | Pending Release | Print       | Reports      |                          |                                       |              |                       |           |                  |
| Interview         Calibration         Calibration <thcalibration< th=""> <thcalibration< th="">         &lt;</thcalibration<></thcalibration<>                                                                                                    |                                 |                                                  |                           |                    |                 |             |              |                          |                                       |              |                       |           |                  |
| Internation         Constraint         Constraint         Constr                                                                                                    | @ Hind O Hitter                 | Call afarran                                     | Custometheres             | Calibata           | California      | Tashaisian  | Califina     | Description              |                                       | Callforn     | Callfornio            | EnerCada  | EnerCadeDan      |
| Interaction         Image         Image                                                                                                    |                                 | Caliference                                      | Customentame              | CalDate            | Calistate       | -B-         | -B-          | -B-                      |                                       | carrype      | can ypedesc           | errorcode | EntroiCodebes    |
| In Units         18         0000005         Hore Works Phy 114         -10/2/2023         Awang Ac.         Bend Statu         10         Bend Statu         Bend Statu                                                                                                    | Information                     | * 1 <u>0</u> :                                   | 10:                       | -                  | NU:             | -U:         | 10c          | 10:                      |                                       | ν <u>Π</u> ι | 10:                   | 10:       | 10c              |
| Image: Non-Section of Works Phy1 (1)         - 1/2/2023         Awing A         Banch D.T.         20.33.0         Part Responsibility         Bits Part Responsibility         Bits Part Respons                                                                                                    | - Dichan                        |                                                  | Hope Works (Pty) Ltd      |                    | Awaiting Ac 8   | Belinda Sha | 10:40:51     | Copier service required  |                                       | SERV         | Service               |           |                  |
| Imagene         Imagene         Imagene <t< td=""><td>New</td><td></td><td>Hope Works (Pty) Ltd</td><td></td><td>Awaiting Ac 8</td><td>Bianca Du T</td><td>10:38:38</td><td>Paper keeps jamming.</td><td></td><td>REP</td><td>Repair</td><td></td><td></td></t<>                                                                                                    | New                             |                                                  | Hope Works (Pty) Ltd      |                    | Awaiting Ac 8   | Bianca Du T | 10:38:38     | Paper keeps jamming.     |                                       | REP          | Repair                |           |                  |
| Instructure         Instructure                                                                                                    | In Progress                     |                                                  | Hope Works (Pty) Ltd      |                    | Awaiting Ac 8   | Bianca Du T | 10:29:04     | Full set of toners requi | red                                   | TON          | Toner Required        |           |                  |
| mong             0.000000             mong             0.000000                                         | () Hold                         | CN0001032                                        | Young Electric            | 02/10/2023         | UnAssigned      |             | 12:35:12     | Test credit note on wo   | rk order                              | MN           | Manufacturing         |           |                  |
| O complete         El 0000032         Derive (Terr/Terr/Mage         0.000/022         Managed         100.523         Managed         Managed                                                                                                    | Pending                         |                                                  | Hope Works (Pty) Ltd      | 12/09/2023         | UnAssigned      |             | 09:23:50     | Contract for Expiry Ter  | st                                    | NDR          | New Deal Rental       |           |                  |
| A         III 0000002         Derive (Technologe         - 000/00000         Network         100-140         Home (Technologe         - 000/00000           • • • • • • • • • • • • • • • • • • •                                                                                                    | <ul> <li>Complete</li> </ul>    |                                                  | Derton / Technologies     | 08/09/2023         | UnAssigned      |             | 10:52:25     | Open warranty claims I   | nave not been processed.              | INSP         | Inspection            |           |                  |
| Image: Network in the set of the second of the second of the se                   | O All                           |                                                  | Derton / Technologies     | 08/09/2023         | UnAssigned      |             | 10:44:45     | Meters attached with n   | o readings captured                   | INST         | Installation          |           |                  |
| New         EI         00000014         000000054         000000004         0000000054         000000004         000000004         000000004         000000004         000000004         000000004         000000004         000000004         000000004         000000004         000000004         000000004         000000004         000000004         000000000         00000000         00000000         00000000         00000000         00000000         00000000         00000000         00000000         00000000         00000000         00000000         00000000         00000000         00000000         00000000         00000000         00000000         00000000         00000000         00000000         00000000         00000000         00000000         00000000         00000000         00000000         00000000         00000000         00000000         00000000         00000000         00000000         00000000         00000000         00000000         00000000         00000000         000000000         000000000         000000000         000000000         000000000         000000000         0000000000000000         000000000000000000000000000000000000                                                                                                    | 👻 🔯 Pretoria                    |                                                  | Derton / Technologies     | 07/09/2023         | UnAssig Time    | Processing  |              | ×                        | ct but not flag.                      | INST         | Installation          |           |                  |
| 0             Programs               0             00000000                                                                                                    | New                             |                                                  | Hope Works (Pty) Ltd      | 05/09/2023         | Awaiting        |             |              |                          |                                       | SERV         | Service               |           |                  |
| Image: Product opension of the sector of the sector of the sect                   | <ul> <li>In Progress</li> </ul> | ⊞ CN0001014                                      | Apple Juice Inc           | 22/08/2023         | UnAssig         |             |              |                          | 00086                                 | TR           | Training              |           |                  |
| 0 - Indivig             0 - Complete             0 - Complete             0 - Complet                                | () Hold                         | E CN0001012                                      | Panda Copiers             | 22/08/2023         | UnAssig         | Work sta    | arted on wor | k order WO0002947.       | 00041                                 | DR           | Select Call Type      |           |                  |
| O Copylicity         DB CONDIDIO         During these         220/0222         Making of the sector regard         DR1         Select Call Type         M           0         0         00000005         from general methods         220/0222         Making of the sector regard         DR1         Select Call Type         DR1         Select Call Type         DR                                                                                                    | () Pending                      | E CN0001011                                      | Young Electric            | 22/08/2023         | UnAssig         |             |              |                          | 00031                                 | DR           | Select Call Type      |           |                  |
| Org.         DB 000000         Trong Beckr.         - 220/0320         Makeg         Low         DB         Set C d1 Type         DP           In Program         D0000000         Frages         - 220/0320         Makeg         - 100/000         Set C d1 Type         - 100/000         Set C d1 Type         - 100/000         Set C d1 Type         - 100/000         Set C d1 Type         - 100/000         Set C d1 Type         - 100/000         Set C d1 Type         - 100/000         - 100/000         Set C d1 Type         - 100/000         - 100/000         - 100/000         - 100/000         - 100/000         - 100/000         - 100/000         - 100/000         - 100/000         - 100/000         - 100/000         - 100/000         - 100/000         - 100/000         - 100/000         - 100/000         - 100/000         - 100/000         - 100/000         - 100/000         - 100/000         - 100/000         - 100/000         - 100/000         - 100/000         - 100/000         - 100/000         - 100/000         - 100/000         - 100/000         - 100/000         - 100/000         - 100/000         - 100/000         - 100/000         - 100/000         - 100/000         - 100/000         - 100/000         - 100/0000         - 100/0000         - 100/0000         - 100/0000         - 100/0000         - 100/0000 <td< td=""><td>Complete</td><td>E CN0001010</td><td>Dancing Shoes</td><td> 22/08/2023</td><td>UnAssig</td><td></td><td></td><td></td><td>0001</td><td>DR</td><td>Select Call Type</td><td></td><td></td></td<>                                                                                                    | Complete                        | E CN0001010                                      | Dancing Shoes             | 22/08/2023         | UnAssig         |             |              |                          | 0001                                  | DR           | Select Call Type      |           |                  |
| • Bit Wet minin         III 00000000         Offs Register labeling         - 228/0220         Unknowed         112730         One Construct Construct Constructions         PR         Set Call Type         Image: Construction Constructions         PR         Pack Segment         SEN/         SEN/         Sen/call         SEN/         SEN/         Sen/call         SEN/         SEN/         Sen/call         SEN/         SEN/         Sen/call         SEN/         SEN/         Sen/call         SEN/         SEN/         Sen/call         SEN/         SEN/         Sen/call         SEN/         SEN/         Sen/call         Sen/call<                                                                                                    |                                 | E CN0001009                                      | Young Electric            | 22/08/2023         | UnAssig         |             |              | OK                       | 00008                                 | DR           | Select Call Type      |           |                  |
| In Program         Images         Images         Ima                                                                                                    | Cape Town                       | E CN0001008                                      | Office Supplies Unlimited | 22/08/2023         | UnAssigned      |             | 11:27:30     | Contract Closure - COO   | 000006                                | DR           | Select Call Type      |           |                  |
| Other         Opening Exct:         Opening Exct: <td></td> <td>CN0001007</td> <td>Apple Juice Inc</td> <td> 25/07/2023</td> <td>UnAssigned</td> <td></td> <td>10:18:33</td> <td>Machine inspection reg</td> <td>uired</td> <td>INSP</td> <td>Inspection</td> <td></td> <td></td>                                                                                                    |                                 | CN0001007                                        | Apple Juice Inc           | 25/07/2023         | UnAssigned      |             | 10:18:33     | Machine inspection reg   | uired                                 | INSP         | Inspection            |           |                  |
| O         Profig         El         Oxec:100         Status         Difference         Status         Status <td>() Hold</td> <td>E CN0001006</td> <td>Hope Works (Pty) Ltd</td> <td> 07/06/2023</td> <td>Awaiting Ac 8</td> <td>Bianca Du T</td> <td>11:21:29</td> <td>Machine repair requires</td> <td>ł</td> <td>PR</td> <td>Parts Requirement</td> <td>SERV</td> <td>Services</td>                                                                                                    | () Hold                         | E CN0001006                                      | Hope Works (Pty) Ltd      | 07/06/2023         | Awaiting Ac 8   | Bianca Du T | 11:21:29     | Machine repair requires  | ł                                     | PR           | Parts Requirement     | SERV      | Services         |
| O Consister         EIG 00000000         Trong Bloch:         - 13/12/2022         Avaing Ac.         Aren Matrix         100%100         Test accurate balances         CR         Select Call Type         Assister Call Type           • In Front rest         ID 00000000         Samothas Drive         - 13/12/2022         Avaing Ac.         Aren Matrix         100%100         Test accurate balances         CR         Select Call Type         In Forget           • In Front rest         ID 00000000         Trang Select:         - 31/12/2022         Avainged         110/111         Fore Select Call Type         Post Select Call Type           • In Front rest         ID 00000001         Trang Select:         - 31/10/2022         UAkanged         110/111         Fore Select Call Type         Post Select Call Type           • In Front rest         ID 0000001         Trang Select:         - 31/10/2022         UAkanged         110/111         Fore Select Coll Type         Advalance           • In Front rest         ID 0000001         Rest Neich Rest         - 31/10/2022         UAkanged         130/1102         UAkanged         130/1102         UAkanged         130/1102         UAkanged         130/111         Fore Select Call Type         Coll Fore Select Call Type         Coll Fore Select Call Type         Coll Fore Select Call Type         Coll Fore Select Call Typ                                                                                                    | () Pending                      | E CN0001005                                      | Hope Works (Ptv) Ltd      |                    | UnAssigned      |             | 10:14:52     | Walls require repainting |                                       | SM           | Scheduled Maintenance | SERV      | Services         |
| O #         El 0000000         Semitha Construction         El 0000000         Semitha Construction         El 0000000         Femilia         El 0000000         Femilia         El 0000000         Femilia         El 0000000         Femilia         El 0000000         Femilia         El 0000000         Femilia         El 0000000         Femilia         El 0000000         Femilia         El 0000000         Femilia         El 0000000         Femilia         El 0000000         Femilia         Femilia                                                                                                    | <ul> <li>Complete</li> </ul>    | E CN0001003                                      | Young Electric            | 13/12/2022         | Awaiting Ac     | Arin Milton | 10:09:10     | Test account balances    |                                       | DR           | Select Call Type      |           |                  |
| • Climenformer         © 00000000         Young Beckc         29/1/2022         Unkarged         11/20119         Order the same part histor receive with different bath num.         PR         Parts Requerement           · O In Progress         © 00000000         moury Work PP(1) L         -31/1/2022         Unkarged         11/20119         Order the same part histor receive with different bath num.         PR         Parts Requerement           · O In Progress         © 00000000         moury Work PP(1) L         -31/1/2022         Unkarged         11/20119         Contrast Concerct         NOR         None Deal Restall           · O Hot         © 00000000         Detron / Technologies         -31/1/2022         Unkarged         93/0116         Contrast Concerce with different bath num.         PR         Parts Requerement         Parts         Parts <t< td=""><td>O All</td><td>E CN0001002</td><td>Samanthas Diner</td><td> 12/12/2022</td><td>Awaiting Ac</td><td>Mary Thom</td><td>16:18:30</td><td>Test call for account ba</td><td>lances manual.</td><td>DR</td><td>Select Call Type</td><td></td><td></td></t<>                                                                                                    | O All                           | E CN0001002                                      | Samanthas Diner           | 12/12/2022         | Awaiting Ac     | Mary Thom   | 16:18:30     | Test call for account ba | lances manual.                        | DR           | Select Call Type      |           |                  |
| One         Ele Conscions         Here Insite Physical         - 31/2/2022         Unkerged         131/2/11         Constraint/Constant         FOR         Mem Coal Remail           On Provides         ID Conscions         Here Coal Remail         - 31/2/2022         Linkageed         31/2/11         Constraint/Constant         ACM         Adversariation           On Provides         ID Conscions         Here Coal Remail         - 31/2/2022         Linkageed         31/2/11         Constant/Constant         ACM         Adversariation                                                                                                    | + 🖸 Bloemfontein                | E CN0001001                                      | Young Electric            | 29/11/2022         | UnAssigned      |             | 11:29:19     | Order the same part ty   | vice receive with different batch num | PR           | Parts Requirement     |           |                  |
| O         In Progress         O         Non-         Non-         Non-           © Indid         © Indid         © Indiduction         Scientist Closure - C0000054         Advances         Advances         Complexe           © Indid         © Indiduction         © Indiduction         Scientist Closure - C0000054         Advances         Advances         Complexe           © Indiduction         © Indiduction         Scientist Closure - C0000054         Advances         Complexe         Complexe<                                                                                                    | New                             | E CN0000995                                      | Hope Works (Ptv) Ltd      |                    | UnAssigned      |             |              | ForRentalContract        |                                       | NDR          | New Deal Rental       |           |                  |
| Op Instit         ID 0000009         Detror / Technologies                                                                                                    | <ul> <li>In Progress</li> </ul> | E CN0000991                                      | Apple Brice Inc           | 24/10/2022         | UnAssigned      |             | 16:38:15     | Contract Closure - CO    | 1000054                               | ADM          | Administration        |           |                  |
| Orange Box Constant Control Control Contectific Control Control Control Control Control Control Control C | () Hold                         | E CN0000989                                      | Derton / Technologies     | 13/05/2022         | UnAssigned      |             | 09-00-00     | Call for Moorlay elaose  | hours chark                           | DP           | Select Call Type      |           |                  |
| Control Control Contro Control Control Control Control Control Control Control Control C  | Pending                         | E CN0000988                                      | Young Electric            | 03/05/2022         | UnAssigned      |             | 06:00:00     | Call looped 5 days app   | for time elansed checks               | DR           | Select Call Type      | CONE      | Configuration    |
| Count: 348                                                                                                    | Complete                        |                                                  | i de grecore              |                    | a many no       |             |              | car wygeu o wy's ago     | ter ene oppres sinces                 | -            | Section ( ))/c        | 0010      | Son ingur o'DOIT |
|                                                                                                    | 0 4                             | Count: 348                                       |                           |                    |                 |             |              |                          |                                       |              |                       |           |                  |

• Click on OK.

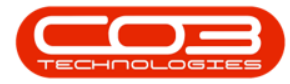

- The Call has been *removed* from the Call Listing screen where the status is New.
- Click on the *In Progress* status to view the call.
- Note the *Call State* for the call has change to *Started Work*.

| ф т                             |                 |                       |                     | Call Listing - BP   | D: Version 2.5 | i.1.4 - v2514 | Example Company                                                |              |                                 | _             | e x         |
|---------------------------------|-----------------|-----------------------|---------------------|---------------------|----------------|---------------|----------------------------------------------------------------|--------------|---------------------------------|---------------|-------------|
| Home Equipment / Location       | ns Contract Fin | nance / HR Inventory  | Maintenance / Proje | cts Manufacturing   | Procurem       | ent Sales     | Service Reporting Utilities                                    |              |                                 |               | ₽×          |
|                                 | Save Layout     | AL My Call            |                     | the line .          |                | a             |                                                                |              |                                 |               |             |
| My Calls V                      | Workspaces *    | Assign                |                     | 10 P   1            |                |               |                                                                |              |                                 |               |             |
| Add Edit Refresh                | Save Filter     | Close Co              | implete Hold Pi     | ending Release      | Print Repo     | rts           |                                                                |              |                                 |               |             |
|                                 |                 |                       |                     |                     |                |               |                                                                |              |                                 |               |             |
|                                 |                 |                       |                     |                     |                |               |                                                                |              |                                 |               | ~~          |
| Find     Filter                 |                 |                       |                     |                     |                |               |                                                                |              |                                 |               |             |
|                                 | CalReference    | CustomerName          | CalDate             | CallState           | Technician     | CallTime      | Description                                                    | CalType      | CallTypeDesc                    | ErrorCode     | ErrorCode   |
|                                 | Y 100           | AD:                   |                     | a∏c                 | # <b>I</b> C   | A C           | 10:                                                            | * <b>0</b> ¢ | A 🖸 C                           | 1 <b>0</b> 4  | <u>ال</u> : |
| Information                     | ▶ ⊞ CN0001033   | Young Electric        | 05/12/2023          | Awaiting Acceptance | David Gray     | 15:42:01      | Test Quote Add Attachment to email                             | NDS          | New Deal Sale                   |               |             |
| - O Durban                      | E CN0000975     | Young Electric        | 18/11/2019          | Rejected by Tech    | Bianca Du T    | 16:47:35      | Test call email with updated triggers                          | DR           | Select Call Type                |               |             |
| O New                           | E CN0000782     | Hope Works (Pty) Ltd  | 26/07/2018          | Rejected by Tech    | Bianca Du T    | 12:23:48      | test call saving schedule start time in tblWKORWorkSchedule    | INSP         | Inspection                      |               |             |
| In Progress                     | CN0000746       | Apple Juice Inc       | 25/05/2018          | Accepted            | Belinda Sha    | 13:48:11      | test                                                           | NDS          | New Deal Sale                   |               |             |
| C Reading                       | E CN0000537     | Westwood Dynamic      | 25/10/2017          | Accepted            | Belinda Sha    | 08:28:31      | Check installation - printer not workingCall created as draft, | INST         | Installation                    | FA            | Faulty      |
| ( Complete                      |                 | Hope Works (Pty) Ltd  | 13/09/2017          | Awaiting Acceptance | Wesley Har     | 10:45:44      | Service required - remember to check drum                      | TON          | Toner Required                  |               |             |
| O Al                            |                 | Bearing and Shoe      | 07/09/2017          | Rejected by Tech    | Bianca Du T    | 14:48:00      | I dont understand this at all                                  | INST         | Installation                    | PJ            | Paper Jam   |
| + 🖸 Pretoria                    | CN0000528       | Hope Works (Pty) Ltd  | 15/08/2017          | UnAssigned          |                | 09:16:41      | test call creation to see if it saves                          | NDR          | New Deal Rental                 |               |             |
| O New                           |                 | Hope Works (Pty) Ltd  | 07/08/2017          | Rejected by Tech    | Bianca Du T    | 12:10:49      | New deal rental contract                                       | NDR          | New Deal Rental                 |               |             |
| <ul> <li>In Progress</li> </ul> | E CN0000303     | Bothas Networking inc | 04/04/2016          | Accepted            | Belinda Sha    | 12:10:06      | test                                                           | REP          | Repair                          |               |             |
| () Hold                         | E CN0000280     | Hope Works (Pty) Ltd  | 23/02/2016          | Started Work        | Bianca Du T    | 09:48:36      | Order from Sales Web Portal                                    | NDS          | New Deal Sale                   |               |             |
| Pending                         |                 |                       |                     |                     |                |               |                                                                |              |                                 |               |             |
| <ul> <li>Complete</li> </ul>    |                 |                       |                     |                     |                |               |                                                                |              |                                 |               |             |
| _ O AI                          |                 |                       |                     |                     |                |               |                                                                |              |                                 |               |             |
| - Cape Town                     |                 |                       |                     |                     |                |               |                                                                |              |                                 |               |             |
| O New                           |                 |                       |                     |                     |                |               |                                                                |              |                                 |               |             |
| <ul> <li>In Progress</li> </ul> |                 |                       |                     |                     |                |               |                                                                |              |                                 |               |             |
| () Hold                         |                 |                       |                     |                     |                |               |                                                                |              |                                 |               |             |
| () Pending                      |                 |                       |                     |                     |                |               |                                                                |              |                                 |               |             |
| Complete                        |                 |                       |                     |                     |                |               |                                                                |              |                                 |               |             |
| C Al                            |                 |                       |                     |                     |                |               |                                                                |              |                                 |               |             |
| Bioemonitem                     |                 |                       |                     |                     |                |               |                                                                |              |                                 |               |             |
|                                 |                 |                       |                     |                     |                |               |                                                                |              |                                 |               |             |
| O used                          |                 |                       |                     |                     |                |               |                                                                |              |                                 |               |             |
| C Peodes                        |                 |                       |                     |                     |                |               |                                                                |              |                                 |               |             |
| Correlate                       |                 |                       |                     |                     |                |               |                                                                |              |                                 |               |             |
| O All                           |                 |                       |                     |                     |                |               |                                                                |              |                                 |               |             |
|                                 | Count: 11       |                       |                     |                     |                |               |                                                                |              |                                 |               |             |
|                                 |                 |                       |                     |                     |                |               |                                                                |              |                                 |               | ÷.          |
| Open Windows 👻                  |                 |                       |                     |                     |                |               |                                                                | User : Bian  | ca 22/01/2024 Version : 2.5.1.4 | 4 v2514 Examp | le Company  |

# **END WORK**

- To end work on a call, ensure that the Status has been set to *In Progress*.
- Click on the *row* of the call you wish to end.
- Click on *Start*.

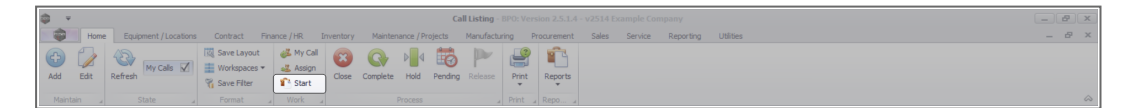

- The *Time Logging Express* screen will display.
- Click on End Work.

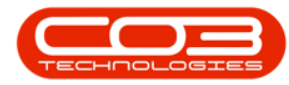

| <b>•</b> •              | 4                           | Time Logging Express - BPO              | Version 2.5.0.  | 7 - Example Com | pany v2.5.0.7   |            |                   |            |           |       |
|-------------------------|-----------------------------|-----------------------------------------|-----------------|-----------------|-----------------|------------|-------------------|------------|-----------|-------|
| Home Equi               | ipment / Locations Contra   | act Finance / HR Inventory Mainten      | ance / Projects | Manufacturing   | Procurement     | Sales S    | ervice Reporting  | Utilities  | -         | 8 x   |
| Employee                | Julanda Kessler             | •                                       |                 |                 |                 |            |                   |            |           |       |
| Call                    | CN0005295                   | BathBinMaint - Bathroom Bin Maintenance | *               |                 |                 |            |                   |            |           |       |
| Work Order              | WO0006229                   | BathBinMaint - Bathroom Bin Maintenance | *               |                 |                 |            |                   |            |           |       |
| Equipment               |                             |                                         | *               |                 |                 |            |                   |            |           |       |
| Location                | Checkers Centre - Hillcrest |                                         | *               |                 |                 |            |                   |            |           |       |
| Work Started on work or | der WO0006229 on the 19/0   | 1/2022 at 16:31:11.                     | *               |                 |                 |            |                   |            |           |       |
|                         |                             |                                         |                 |                 |                 |            |                   |            |           |       |
|                         |                             |                                         |                 |                 |                 |            |                   |            |           |       |
|                         |                             |                                         |                 |                 |                 |            |                   |            |           |       |
|                         |                             |                                         |                 |                 |                 |            |                   |            |           |       |
|                         |                             |                                         |                 |                 |                 |            |                   |            |           |       |
| pen Windows 🕶           |                             |                                         |                 | u               | lser : JulandaK | 19/01/2022 | Version : 2.5.0.7 | Example Co | mpany v2. | 5.0.7 |

- The *Close Open Work* frame will display.
- Any previous work will be noted in the *Prior Work* and *Tech Comment* frames.
  - Click on a row in the Prior Work frame. The *corresponding observation* from the Technician responsible for the work, will reflect in the *Tech Comment* frame, if a comment was recorded.
  - The corresponding rectification observation from the Technician responsible for the previous call, will reflect in the Rectification Comment frame, <u>if</u> a comment was recorded.
  - Use the *scroll bar* to scroll across the Prior Work frame to view more information related to previous calls, such as the <u>previous work</u> date(s), the <u>previous</u> <u>Technician</u> responsible for the work order, etc.

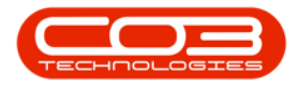

### Calls - Start Work

| <b>A</b> .                |                                                                |                                                                            |
|---------------------------|----------------------------------------------------------------|----------------------------------------------------------------------------|
| · ·                       | Generative Close Open Work - BPO: Versk                        | In 2.5.0.7 - Example Company V2.5.0.7                                      |
| Home Eq                   | upment / Locations Contract Pinance / HK Inventory Maintenance | projects manufacturing procurement sales service Reporting Utilities — 🖛 🥆 |
|                           |                                                                |                                                                            |
| End Work Save Layou       | it.                                                            |                                                                            |
| Process "Format           | 4                                                              | ۵                                                                          |
| Employee                  | Julanda Kessler                                                | Prior Work                                                                 |
| Call                      | CN0005295 BathBinMaint - Bathroom Bin Maintenance              | Drag a column header here to group by that column                          |
|                           |                                                                | ParentRef WOCode Description Status StatusDesc Rectificatio WorkDate Te    |
| Work Order                | WO0006229 BathBinMaint - Bathroom Bin Maintenance              | CN0005295 WO0006229 BathBinMain O Open 01/01/1900                          |
|                           | -                                                              |                                                                            |
| Equipment                 | ^                                                              |                                                                            |
|                           | 7 *                                                            |                                                                            |
| Location                  | Checkers Centre - Hillcrest                                    |                                                                            |
| Work State                | · · ·                                                          |                                                                            |
| O Unresolved Clier        | nt O Unresolved O Resolved                                     |                                                                            |
| Pactification Code        | 7                                                              |                                                                            |
| Commonte                  |                                                                | Tech Comment                                                               |
| comments                  |                                                                | A                                                                          |
|                           |                                                                |                                                                            |
|                           |                                                                |                                                                            |
|                           |                                                                |                                                                            |
|                           |                                                                | Rectification Comment                                                      |
|                           |                                                                |                                                                            |
| Work Started on work orde | er WO0006229 on the 19/01/2022 at 16:31:11.                    |                                                                            |
|                           |                                                                |                                                                            |
|                           | v                                                              |                                                                            |
| Open Windows 🕶            |                                                                | User : JulandaK 19/01/2022 Version : 2.5.0.7 Example Company v2.5.0.7      |

#### **OPEN WORK DETAILS**

Note that this information cannot be edited in this screen.

- **Employee:** The employee field will auto populate with the person selected on the Time Logging Express screen.
- Call: The call field will display the Call number and description.
- Work Order: This field will display the selected Work Order number and description.
- **Equipment:** The equipment field will display the serial number and description, if a machine was linked to the work order.
- Location: The functional location will populate this field, if a location was linked to the work order.

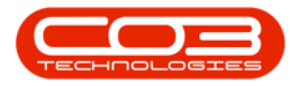

| <b>• •</b>  |                  |                             | Close                 | Open Work - BPO:   | Versio | on <b>2.5.0.7</b> - Exam | ple Company     | v2.5.0.7        |             |                  |              |            | x        |
|-------------|------------------|-----------------------------|-----------------------|--------------------|--------|--------------------------|-----------------|-----------------|-------------|------------------|--------------|------------|----------|
|             | Home Eq          | uipment / Locations Contra  | act Finance / HR      | Inventory Mainte   | nance  | / Projects Manu          | ufacturing Pr   | ocurement       | Sales Servi | ce Reporting     | Utilities    |            | 9 X      |
| 8           | 5                |                             |                       |                    |        |                          |                 |                 |             |                  |              |            |          |
| End Work    | Save Layou       | t                           |                       |                    |        |                          |                 |                 |             |                  |              |            |          |
|             |                  |                             |                       |                    |        |                          |                 |                 |             |                  |              |            |          |
| Process _   | Employee         | A Jacoba Kasalar            |                       |                    |        | - Prior Work             |                 |                 |             |                  |              |            | ~        |
|             | Call             |                             | BathBinMaint - Bathro | om Bin Maintenance |        | Drag a column h          | eader here to o | roup by that co | lumn        |                  |              |            |          |
|             | con              | CN0003235                   |                       |                    | -      | ParentRef                | WOCode          | Description     | Status      | StatusDesc       | Rectificatio | WorkDat    | e Te     |
|             | Work Order       | W00005229                   | BathBinMaint - Bathro | om Bin Maintenance | 4      | CN0005295                | WO0006229       | BathBinMain     | . 0         | Open             |              | 01/01/19   | 00       |
|             | HOLK OTDET       | 110000223                   |                       |                    | -      |                          |                 |                 |             |                  |              |            |          |
|             | Fauipment        |                             |                       |                    | *      |                          |                 |                 |             |                  |              |            |          |
|             |                  |                             |                       |                    | -      |                          |                 |                 |             |                  |              |            |          |
|             | Location         | Checkers Centre - Hillcrest |                       |                    |        |                          |                 |                 |             |                  |              |            |          |
|             |                  |                             |                       |                    | Ŧ      |                          |                 |                 |             |                  |              |            |          |
| Work        | k State          |                             | OPer                  | colved             |        |                          |                 |                 |             |                  |              |            |          |
|             | in esoived ciler | it Onresolved               | U Kes                 | solveu             |        |                          |                 |                 |             |                  |              |            |          |
| Rectifie    | cation Code      |                             |                       |                    | -      | 4                        |                 |                 |             |                  |              |            | •        |
|             | Comments         |                             |                       |                    |        | Tech Comment             |                 |                 |             |                  |              |            | -        |
|             |                  |                             |                       |                    |        |                          |                 |                 |             |                  |              |            |          |
|             |                  |                             |                       |                    |        |                          |                 |                 |             |                  |              |            |          |
|             |                  |                             |                       |                    |        |                          |                 |                 |             |                  |              |            | -        |
|             |                  |                             |                       |                    |        | Rectification Co         | mment           |                 |             |                  |              |            |          |
|             |                  |                             |                       |                    |        |                          |                 |                 |             |                  |              |            | <u>^</u> |
| Work Starte | ed on work orde  | er WO0006229 on the 19/01/2 | 022 at 16:31:11.      |                    |        |                          |                 |                 |             |                  |              |            |          |
|             |                  |                             |                       |                    |        |                          |                 |                 |             |                  |              |            |          |
|             |                  |                             |                       |                    |        |                          |                 |                 |             |                  |              |            | -        |
| Open Wind   | lows 🕶           |                             |                       |                    |        |                          | User            | : JulandaK   1  | 9/01/2022 V | ersion : 2.5.0.7 | Example Com  | ipany v2.5 | 0.7 //.  |

#### WORK STATE

It is important to select the correct *Work State* as each selection will place the call in a <u>different</u> status:

Unresolved Client - This will place the call on *Hold* in the Call Centre (Refer to **Calls - Place on Hold** 

*Unresolved* (Company) - This will place the call in *Pending* in the Call Centre (Refer to **Calls - Move to Pending Status** 

*Resolved* - This will place the call in the *Complete* status in the Call Centre (Refer to **Calls - Complete a Call** 

Help v2.5.1.4 - Pg 11 - Printed: 27/06/2024

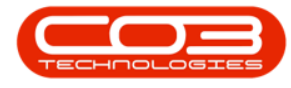

#### Resolved

- Click on the *Resolved* radio button.
- Rectification Code: Click on the down arrow to select the appropriate rectification Reason Code and Description from the options list.

The Hold reason codes are set up in Static Data in the Configurator.

• *Comments:* Click in the text box to type in a *comment* related to the call rectification.

|                          |                                                                                                    | Close Open Work - BPO:                  | Versio | on 2.5.0.7 - Exam | ple Company     | v2.5.0.7        |           |                   |              | _             | x          |
|--------------------------|----------------------------------------------------------------------------------------------------|-----------------------------------------|--------|-------------------|-----------------|-----------------|-----------|-------------------|--------------|---------------|------------|
| Home Eq                  | uipment / Locations Contra                                                                                                    | act Finance / HR Inventory Mainte       | nance  | / Projects Man    | ufacturing Pi   | rocurement      | Sales Ser | vice Reporting    | Utilities    | _ 8           | x          |
| 8                        |                                                                                                    |                                         |        |                   |                 |                 |           |                   |              |               |            |
| End Work Save Layou      | t                                                                                                    |                                         |        |                   |                 |                 |           |                   |              |               |            |
| Process A Format         |                                                                                                    |                                         |        |                   |                 |                 |           |                   |              |               | $\Diamond$ |
| Employee                 | Julanda Kessler                                                                                                    |                                         |        | Prior Work        |                 |                 |           |                   |              |               |            |
| Call                     | CN0005295                                                                                                    | BathBinMaint - Bathroom Bin Maintenance | *      | Drag a column h   | eader here to g | roup by that co | lumn      |                   |              |               |            |
|                          |                                                                                                    |                                         | Ŧ      | ParentRef         | WOCode          | Description     | Status    | StatusDesc        | Rectificatio | WorkDate      | Te         |
| Work Order               | WO0006229                                                                                                    | BathBinMaint - Bathroom Bin Maintenance | *      | CN0005295         | WO0006229       | BathbinMain     | . 0       | Open              |              | 01/01/1900    |            |
|                          |                                                                                                    |                                         | Ŧ      |                   |                 |                 |           |                   |              |               |            |
| Equipment                |                                                                                                    |                                         | *      |                   |                 |                 |           |                   |              |               |            |
|                          |                                                                                                    |                                         | Ψ.     |                   |                 |                 |           |                   |              |               |            |
| Location                 | Checkers Centre - Hillcrest                                                                                                    |                                         | +      |                   |                 |                 |           |                   |              |               |            |
| Work State               |                                                                                                    |                                         | _      | 2                 |                 |                 |           |                   |              |               |            |
| O Unresolved Clier       | nt O Unresolved                                                                                                    | Consolved                               |        |                   |                 |                 |           |                   |              |               |            |
| Rectification Code       | Serviced Machine                                                                                                    |                                         | -      | •                 |                 |                 |           |                   |              |               | •          |
| Comments                 | Machine service completed a                                                                                                    | is scheduled                            | *      | Tech Comment      |                 |                 |           |                   |              |               |            |
|                          |                                                                                                    |                                         |        |                   |                 |                 |           |                   |              |               | -          |
|                          |                                                                                                    |                                         |        | 3                 |                 |                 |           |                   |              |               |            |
|                          |                                                                                                    |                                         |        |                   |                 |                 |           |                   |              |               | -          |
|                          |                                                                                                    |                                         | -      | Rectification Co  | mment           |                 |           |                   |              |               | -          |
|                          |                                                                                                    |                                         |        |                   |                 |                 |           |                   |              |               | -          |
| Work Started on work ord | Employee Julanda Kessler Call CV0005295 BathBinMaint - Bathroom Bin Maintenan Work Order W00006229 BathBinMaint - Bathroom Bin Maintenan Equipment Location Checkers Centre - Hildrest Uwrk State Ourresolved Clent Ourresolved Resolved Eectification Code Serviced Machine Comments Machine Service completed as scheduled |                                         |        | -                 |                 |                 |           |                   |              |               |            |
|                          |                                                                                                    | NUMBERS AND ADDRESS                     |        |                   |                 |                 |           |                   |              |               |            |
|                          |                                                                                                    |                                         | ÷      |                   |                 |                 |           |                   |              |               | -          |
| Open Windows 👻           |                                                                                                    |                                         |        |                   | User            | : JulandaK 1    | 9/01/2022 | Version : 2.5.0.7 | Example Con  | npany v2.5.0. | 7 /        |

• Click on End Work.

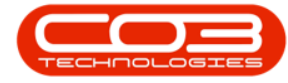

# Unresolved / Unresolved Client

The procedure for an *Unresolved* or *Unresolved Client* Call is very similar. For the purpose of the example, the Unresolved Client option will be followed.

- Click on the Unresolved or Unresolved Client radio button.
  - In the example the *Unresolved Client* radio button was selected.
- Rectification Code: Click on the down arrow to select the appropriate rectification Reason Code and Description from the options list.

The Hold reason codes are set up in Static Data in the Configurator.

- *Comments:* Click in the text box to type in a *comment* as to the reason for call being unresolved.
- Click on *End Work*.
- When you receive the *Work Process* message requesting;
  - Do you wish to assign this to the next person?
- Click on Yes to assign the call to the next person, or
  - select *No* to leave the call open as *Unassigned*.

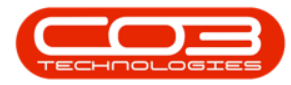

### Calls - Start Work

| h =                                  |                             | Class Open Work PDO                     | Maurie | an 2E07 Firam      | ala Company     | 12507           |           |               |              |           |     |
|--------------------------------------|-----------------------------|-----------------------------------------|--------|--------------------|-----------------|-----------------|-----------|---------------|--------------|-----------|-----|
| Home Fo                              | ninment /Locations Contr    | act Einance / HD Inventory Maint        | enance | / Projecte Man     | facturing Dr    | version         | Calac San | ica Daporting | Litilities   | _ 5       | 1 3 |
| End Work Save Layou                  | it 4                        |                                         |        |                    |                 |                 |           |               |              |           |     |
| Employee                             | Julanda Kessler             |                                         |        | Prior Work         |                 |                 |           |               |              |           |     |
| Call                                 | CN0005295                   | BathBinMaint - Bathroom Bin Maintenance | ÷.     | Drag a column h    | eader here to g | roup by that co | lumn      |               |              |           |     |
|                                      |                             |                                         | -      | ParentRef          | WOCode          | Description     | Status    | StatusDesc    | Rectificatio | WorkDate  |     |
| Work Order                           | WO0006229                   | BathBinMaint - Bathroom Bin Maintenance | *      | CN0005295          | WO0006229       | BathBinMain     | . 0       | Open          |              | 01/01/190 | C   |
| Equipment                            |                             |                                         | *      |                    |                 |                 |           |               |              |           |     |
| Location                             | Checkers Centre - Hillcrest |                                         | *      |                    |                 |                 |           |               |              |           |     |
| <ul> <li>Unresolved Clier</li> </ul> | nt O Unresolved             | O Resolved                              |        |                    |                 |                 |           |               |              |           |     |
| Rectification Code                   | Awaiting Scheduled Date     |                                         | •      | 1                  |                 |                 |           |               |              |           |     |
| Comments                             | Bathroom unavailable due to | repairs required                        | *      | Tech Comment       |                 |                 |           |               |              |           | _   |
|                                      |                             | Work Process                            |        | 5                  | ×               |                 |           |               |              |           | ĺ   |
|                                      |                             | ? Do you wish to                        | assign | this to the next p | erson?          |                 |           |               |              |           |     |
| ork Started on work ord              | ar WO0006770 on the 19/01/  | <b>5</b> →[                             | Y      | es                 | No              |                 |           |               |              |           |     |
| wis walk too on work oro             | a waaaaaaaa ah ule 19/01/.  | aves in avoilibee.                      | ~      |                    |                 |                 |           |               |              |           |     |
|                                      |                             |                                         |        |                    |                 |                 |           |               |              |           |     |

# Assign Call

- The *Call Assignment : Reference No: CN[number]* screen will be displayed.
  - Assigned To: Click on the down *arrow* to select the person you wish to assign the work order to.

**Note** that you can assign the work order to yourself, if required.

- **Detail:** The information linked to the work order will display in this field. Add or edit the information as required.
- Assignment Date: and Time: This will auto populate with the current date and time.

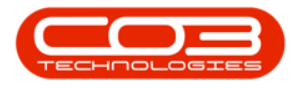

- **Date:** Type in or click on the down *arrow* to use the calendar function to select an alternative date, if required.
- **Time:** Type in or use the *arrow* indicators to select an alternative time, if required.
- Assigned By: The name of the person currently logged on to the system will display in this field. Click on the down *arrow* to select an alternative person, if required.
- Create new Work Order: Click on the check box to create a *new work order* to be *linked* to the call.
- Open Work Orders: All the open work orders for the call will be displayed in the open work orders frame.
   Click to select the relevant work order if you wish to assign the work to an existing work order.

|                  | Call Assignment - Reference No CN0005295 - RPO-Version 2.5.0.7 - Example Company v2.5.0.7                                             |                |             |                |
|------------------|----------------------------------------------------------------------------------------------------|----------------|-------------|----------------|
| Home Equ         | upment / Locations Contract Finance / HR Inventory Maintenance / Projects Manufacturing Procurement Sales Service                     | Reporting      | Utilities   | - 8            |
| Back Save L      | Layout View Call                                                                                                    |                |             |                |
| Assigned To      | Wesley Haynes                                                                                                    |                |             |                |
| Detail           | BathBinMaint - Bathroom Bin Maintenance                                                                                               |                |             |                |
| Assistant Data   | 100010000 - 16.03.55 <b>*</b>                                                                                                    |                |             |                |
| Assignment Date  |                                                                                                    |                |             |                |
| Assigned by      | Judrida Kessier                                                                                                    |                |             |                |
| Open Work Orders | Drag a column header here to group by that column       WOCode     Description       W00006229     BathBinMaint - Bathroom Bin Mainte |                |             |                |
|                  |                                                                                                    |                |             |                |
|                  |                                                                                                    |                |             |                |
| en Windows 🕶     | User : Julandak 19/01/2022 Ver                                                                                                    | sion : 2.5.0.7 | Example Cor | mpany v2.5.0.7 |

• Click on Save.

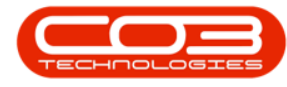

#### Unfulfilled Part Requests

- When assigning a work order, and unfilled part requests related to the call exists, then you will receive an *Input Validation* message to confirm;
  - There are completed work orders with unfilled part requests related to this call. Do you want to move these requests to the new work order?
- Select *Yes* to move the part requests to the new work order, or
  - select *No* to complete the unfilled part requests. Refer to Work Orders - Part Requests

| <b>•</b> =       | Call Assignment                                                                                | : Reference No. : CN0005296 - BPO: Ve                                                                    | rsion 2.5.0.7 - Example Compa                                         | ny v2.5.0.7                             |                       | _ <b> </b>       |
|------------------|------------------------------------------------------------------------------------------------|----------------------------------------------------------------------------------------------------|-----------------------------------------------------------------------|-----------------------------------------|-----------------------|------------------|
| Home Equ         | ipment / Locations Contract Finance / HF                                                       | Inventory Maintenance / Projects                                                                         | Manufacturing Procurement                                             | Sales Service                           | Reporting Utilities   | - 8 ×            |
| Save Back Save L | ayout View Call                                                                                |                                                                                                    |                                                                       |                                         |                       | \$               |
| Assigned To      | Wesley Haynes 👻 *                                                                              |                                                                                                    |                                                                       |                                         |                       |                  |
| Detail           | BathBinMant - Bathroom Bin Maintenance - Bin<br>be done due to the bathroom bins being damag   | maintenance could not 🕜 •                                                                                |                                                                       |                                         |                       |                  |
| Assignment Date  | 19/01/2022 🔻 16:04:57 🗘 *                                                                      |                                                                                                    |                                                                       |                                         |                       |                  |
| Assigned By      | Julanda Kessler 👻 *                                                                            |                                                                                                    |                                                                       |                                         |                       |                  |
|                  | Create new Work Order 🗹                                                                        |                                                                                                    |                                                                       |                                         |                       |                  |
| Open Work Orders | Drag a column header here to group by that 8<br>WOCode Description<br>WO0006234 BathBinMaint - | Bathroom Bin Mainte<br>Input Validation<br>There are completed work<br>this call. Do you want to r<br>10 | orders with unfilled part request<br>nove these requests to the new w | ×<br>s related to<br>orork order?<br>No |                       |                  |
| Open Windows 🕶   |                                                                                                |                                                                                                    | User : JulandaK                                                       | 19/01/2022 Vers                         | ion : 2.5.0.7 Example | Company v2.5.0.7 |

- The *Requests To Move* screen will display with a list of all the unfilled Part Requests.
- Click to *select* the part requests you wish to *move* to the new work order.
- Click on OK.

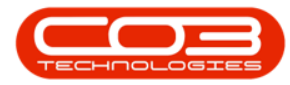

# Calls - Start Work

| <b>\$</b> =           | Call Assignment : Reference No. : CN0005296 -                                                                                                    | 8PO: Version 2.5.0.7 - Example Company v2.5.0.7                                                                                                    | _ <b>– x</b>    |
|-----------------------|----------------------------------------------------------------------------------------------------|----------------------------------------------------------------------------------------------------|-----------------|
| Home Equ              | ipment / Locations Contract Finance / HR Inventory Maintenance / Pro                                                                                                    | ojects Manufacturing Procurement Sales Service Reporting Utilities                                                                                                    | – & ×           |
| Save Back Save L      | ayout View Call                                                                                                    |                                                                                                    |                 |
| Process _ Form        | at View 4                                                                                                    | 💀 Requests To Move 🚽 ———————————————————————————————————                                                                                                    | _ <b>•</b> x    |
| Assigned To<br>Detail | Wesley Haynes   BathBinMaint - Bathroom Bin Maintenance - Bin maintenance could not  be done due to the bathroom bins being damaged                                                                                                    | Home                                                                                                    |                 |
|                       |                                                                                                    | Ok Back<br>Process 1                                                                                                    | \$              |
|                       | · · · · · · · · · · · · · · · · · · ·                                                                                                    | Drag a column header here to group by that column                                                                                                    |                 |
| Assignment Date       | 19/01/2022 - 16:04:57 + 12                                                                                                    | ✓         Hd Doc No         Hd Part Code         Hd Part Desc         Hd WO Code         Hd Quantity           ✓         ✓         PQ00005489         WO0006234         2.0000 | D               |
| Assigned By           | Julanda Kessler 👻 *                                                                                                    |                                                                                                    |                 |
|                       | Create new Work Order 🗹                                                                                                    |                                                                                                    |                 |
| Open Work Orders      | Drag a column header here to group by that column                                                                                                    |                                                                                                    |                 |
|                       | WOCode Description                                                                                                    |                                                                                                    |                 |
|                       | WO0006234 BathBinMaint - Bathroom Bin Mainte                                                                                                    |                                                                                                    |                 |
|                       |                                                                                                    |                                                                                                    |                 |
|                       |                                                                                                    |                                                                                                    |                 |
|                       |                                                                                                    |                                                                                                    |                 |
|                       |                                                                                                    |                                                                                                    |                 |
|                       | sve Lavout          ver cal         ver cal |                                                                                                    |                 |
|                       |                                                                                                    |                                                                                                    |                 |
|                       |                                                                                                    |                                                                                                    |                 |
| Open Windows 🕶        |                                                                                                    | User : JulandaK 19/01/2022 Version : 2.5.0.7 Example Co                                                                                                    | ompany v2.5.0.7 |

#### **CALL PROCESSING**

- You will return to the *Time Logging Express* screen.
- When your receive the *Call Processing* message to confirm that;
  - Call No: CN[number] has been assigned.
- Click on OK.
- *Close* the screen.

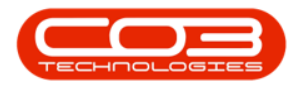

| <b>⊕</b> =              | 14                  | 4           | Time L          | ogging Expr | ess - BPO: Version 2.5 | .0.7 - Example Co | mpany v2.5.0.7  |           |           |              |            | _ <b>D</b> X   |
|-------------------------|---------------------|-------------|-----------------|-------------|------------------------|-------------------|-----------------|-----------|-----------|--------------|------------|----------------|
| Home Equ                | upment / Locations  | Contract    | Finance / HR    | Inventory   | Maintenance / Projec   | s Manufacturing   | Procurement     | Sales     | Service   | Reporting    | Utilities  | - 😤 🗙          |
| 0 🛛                     | 3                   |             |                 |             |                        |                   |                 |           |           |              |            |                |
| Start End Work Pr       | int                 |             |                 |             |                        |                   |                 |           |           |              | 17         |                |
| Process _ Prir          | nt 🔒                |             |                 |             |                        |                   |                 |           |           |              |            | $\diamond$     |
| Employee                | Julanda Kessler     |             | •               |             |                        |                   |                 |           |           |              |            |                |
| Call                    | CN0005274           | ▼ P         | ROJ406OR002     |             | *                      |                   |                 |           |           |              |            |                |
|                         |                     |             |                 |             | -                      |                   |                 |           |           |              |            |                |
| Work Order              | WO0006136           | ▼ P         | ROJ406OR002     |             |                        |                   |                 |           |           |              |            |                |
|                         |                     |             |                 |             | Ψ.                     |                   |                 |           |           |              |            |                |
| Equipment               |                     |             |                 |             | <u>~</u>               |                   |                 |           |           |              |            |                |
|                         |                     |             |                 |             | Ψ.                     |                   |                 |           |           |              |            |                |
| Location                | Durban North        |             |                 |             | 4.<br>                 |                   |                 |           |           |              |            |                |
| Work Started on work or | rder WO0006136 on t | he 19/01/20 | 22 at 16:17:30. |             |                        |                   |                 |           |           |              |            |                |
|                         |                     |             |                 |             | Cal                    | Processing -      | 15              |           | ×         |              |            |                |
|                         |                     |             |                 |             | Ψ.                     | _                 | 12              |           |           |              |            |                |
|                         |                     |             |                 |             |                        | Call No : CN      | 10005274 has be | en assign | ed.       |              |            |                |
|                         |                     |             |                 |             |                        |                   |                 |           |           |              |            |                |
|                         |                     |             |                 |             |                        | 16                |                 | OK        |           |              |            |                |
|                         |                     |             |                 |             |                        |                   |                 |           |           |              |            |                |
|                         |                     |             |                 |             |                        |                   |                 |           |           |              |            |                |
|                         |                     |             |                 |             |                        |                   |                 |           |           |              |            |                |
|                         |                     |             |                 |             |                        |                   |                 |           |           |              |            |                |
|                         |                     |             |                 |             |                        |                   |                 |           |           |              |            |                |
| Open Windows 🕶          |                     |             |                 |             |                        |                   | User : JulandaK | 19/01/20  | 022 Versi | on : 2.5.0.7 | Example Co | mpany v2.5.0.7 |

- 18. You will return to the *Call Listing* screen.
- 19. The Call will no longer be in the *In Progress* status.
- 20. For an *Unresolved Client*, the call can be viewed in the *Hold* status, the *Unresolved* call can be viewed in the *Pending* status, and the *Resolved* call can be viewed in *Complete* status.

| Ψ                               |                  |                                                                     |                              |                     | Call Listin   | g - BPO: Vers | ion 2.5.1.4 - | v2514 Example Company                                            |         |                        |           | - 2        |
|---------------------------------|------------------|---------------------------------------------------------------------|------------------------------|---------------------|---------------|---------------|---------------|------------------------------------------------------------------|---------|------------------------|-----------|------------|
| Home Equi                       | ment / Locations | Contract Fina                                                       | ance / HR Invento            | ry Maintenance / Pr | ojects Manufi | acturing Pr   | ocurement     | Sales Service Reporting Utilities                                |         |                        |           | - 8        |
| dd Edit Refresh                 | My Calls 🔽       | Image: Save Layout       Image: Workspaces       Image: Save Filter | My Call     Assign     Start | e Complete Hold     | Pending Relea | se Print      | Reports       |                                                                  |         |                        |           |            |
|                                 |                  |                                                                     |                              |                     |               |               |               |                                                                  |         |                        |           |            |
| Find O Hits                     | r                | o to Courter to Courter                                             |                              |                     | (a. 10). (    |               | 0.10          | B                                                                | 0.55    | 0.55                   |           |            |
|                                 |                  | Caliketerence                                                       | Customenvame                 | CalDate             | Calstate      | Technican     | Calline       | Description                                                      | Callype | Call ypeDesc           | ErrorLode | ErrorCodeD |
| Information                     |                  | Y 10:                                                               | 100                          |                     | 100           | 101           | η <u>Π</u> ε  | 4 <b>0</b> 4                                                     | 10:     | 100                    | 10:       | 10c        |
| - Durban                        |                  | E CN0001033                                                         | Young Electric               | 05/12/2023          | Awaiting Ac   | David Gray    | 15:42:01      | Test Quote Add Attachment to email                               | NDS     | New Deal Sale          |           |            |
| O New                           |                  | E CN0001030                                                         | Hope Works (Pty) Lt          | d 28/09/2023        | UnAssigned    |               | 15:01:06      | Instant biling - using selling price                             | INSP    | Inspection             |           |            |
| In Progress                     |                  | E CN0001029                                                         | Hope Works (Pty) Lt          | d 28/09/2023        | UnAssigned    |               | 13:58:24      | now with prior and current meter reading with issues.            | INSP    | Inspection             |           |            |
| () Hold                         |                  | E CN0001028                                                         | Hope Works (Pty) Lt          | d 28/09/2023        | UnAssigned    |               | 13:51:46      | Toner yield short fall - batch bill no, yield track yes, on cont | INST    | Installation           |           |            |
| Pending                         |                  |                                                                     | Hope Works (Pty) Lt          | d 28/09/2023        | UnAssigned    |               | 13:38:59      | Toner yield test number 2                                        | TON     | Toner Required         |           |            |
| Complete                        |                  |                                                                     | Hope Works (Pty) Lt          | d 28/09/2023        | UnAssigned    |               | 13:10:24      | Black toner replacement required                                 | TON     | Toner Required         |           |            |
| O All                           |                  |                                                                     | Top Vehide Hire              | 28/09/2023          | UnAssigned    |               | 12:54:20      | Black Toner replacement required                                 | INSP    | Inspection             |           |            |
| 🛛 💽 Pretoria                    |                  | E CN0001021                                                         | Derton / Technologie         | s 08/09/2023        | UnAssigned    |               | 10:36:15      | Open sub contracts need to be received.                          | INSP    | Inspection             |           |            |
| New                             |                  |                                                                     | Derton / Technologie         | is 08/09/2023       | UnAssigned    |               | 10:34:12      | Open part requests need to be actioned.                          | INST    | Installation           |           |            |
| <ul> <li>In Progress</li> </ul> |                  | ⊞ CN0001019                                                         | Derton / Technologie         | s 08/09/2023        | UnAssigned    |               | 10:07:22      | New part requests requires approval                              | INST    | Installation           |           |            |
| () Hold                         |                  |                                                                     | Derton / Technologie         | s 07/09/2023        | UnAssigned    |               | 16:43:54      | Call exception - correct and then flag                           | INST    | Installation           |           |            |
| () Pending                      |                  | E CN0001016                                                         | Hope Works (Pty) Lt          | d 05/09/2023        | UnAssigned    |               | 16:36:43      | test call sla functionality with contract item that has sla      | INSP    | Inspection             | SERV      | Services   |
| Complete                        |                  |                                                                     | Derton / Technologie         | is 15/03/2023       | Ended Work    | Bianca Du T   | 15:00:39      | Call Closure Exception Functionality Review                      | ADM     | Administration         |           |            |
| O Al                            |                  | E CN0000992                                                         | Top Vehicle Hire             |                     | Awaiting Ac   | Daniel Balgo  | 14:09:17      | Loan machine for temporary high volume printing requirement      | SERV    | Service                |           |            |
| Cape Town                       |                  | E CN0000981                                                         | Hope Works (Ptv) Lt          | d 11/12/2019        | Ended Work    | Arial Blythe  | 09:55:00      | test placing call on hold                                        | ADM     | Administration         |           |            |
| O la Dragraga                   |                  | E CN0000980                                                         | Hope Works (Ptv) Lt          | d 21/11/2019        | Ended Work    | Arial Blythe  | 12:16:47      | Driver Connect - offine test                                     | TON     | Toper Required         |           |            |
| C Hold                          |                  | E CN0000979                                                         | Hone Works (Ptv) Lt          | d 21/11/2019        | Ended Work    | Arial Plythe  | 11:56:31      | Third driver connect call                                        | SERV    | Service                |           |            |
| () Pending                      |                  | E CN0000978                                                         | Hone Works (Ptv) Lt          | 4 21/11/2019        | Ended Work    | Arial Rlythe  | 11:07:42      | Driver Connect - full eat of toners required                     | DD      | Darte Denvirement      |           |            |
| Complete                        |                  | E CN0000977                                                         | Hope Works (Dtu) Lt          | d 21/11/2019        | Ended Work    | Arial Divtha  | 11:04:46      | Driver Connect - toner delivery                                  | CEDV    | Capita                 |           |            |
| () All                          |                  | E CN0000077                                                         | Dancing Shape                | 10/11/2010          | Ma Signature  | Arial Diutha  | 16:24:55      | Test call and functionality                                      | ADM     | Administration         |           |            |
| - 🖸 Bloemfontein                |                  | E CN0000943                                                         | Camanihas Diner              |                     | UnArright     | Percently UIC | 16-31-46      | Phase 1 eminment inspection                                      | CM      | Crhark lad Maintenance |           |            |
| New                             |                  | E CN0000842                                                         | Samanthas Diner              |                     | UnAssigned    |               | 16.21.46      | Disso 1 on inmost inspected                                      | CM.     | School and Maintenance |           |            |
| In Progress                     |                  | E CN0000842                                                         | Samanthas Diner              |                     | UnAssigned    |               | 10:31:40      | Phase 1 equipment inspection                                     | 5191    | Scheduled Maintenance  |           |            |
| 🕓 Hold                          |                  | EP-CN0000841                                                        | Toung Electric               | 11/11/2019          | Ended work    | bianca DU T   | 15:07:23      | reaciser werbalances ome logging                                 | neos    | IVew Dear Sale         |           |            |
| Pending                         |                  | E CN0000832                                                         | nope Works (Pty) Lt          | 15/10/2019          | Accepted      | bianca Du T   | 15:05:26      | it seems ince call notes are not saving for call request         | UR      | Select Call Type       |           |            |
| O Complete                      |                  | E CN0000822                                                         | Telerex                      | 04/07/2019          | UnAssigned    |               | 09:34:18      | test                                                             | DR      | Select Call Type       |           |            |
| () All                          |                  | Count: 101                                                          |                              |                     |               |               |               |                                                                  |         |                        |           |            |
|                                 |                  |                                                                     |                              |                     |               |               |               |                                                                  |         |                        |           |            |

Help v2.5.1.4 - Pg 18 - Printed: 27/06/2024

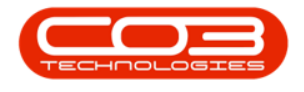

MNU.122.035

Help v2.5.1.4 - Pg 19 - Printed: 27/06/2024

CO3 Technologies (Pty) Ltd © Company Confidential